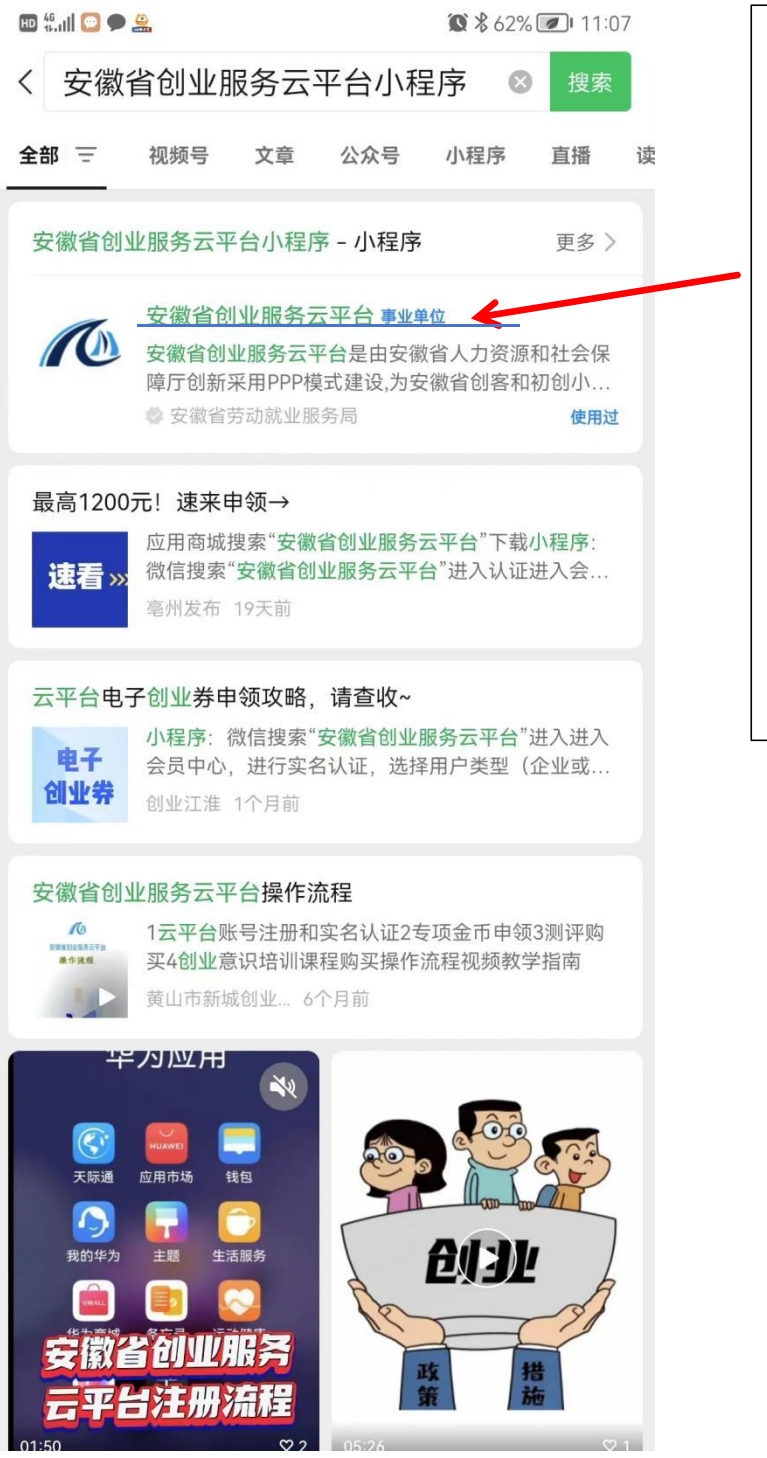

| 1. 通过手机微              |
|-----------------------|
| 信搜索—— <mark>安</mark>  |
| 徽省创业服务                |
| <mark>云平台,</mark> 点击箭 |
| 头所指示安徽                |
| 省创业服务云                |
| 平台小程序,进               |
| 入程序                   |
|                       |

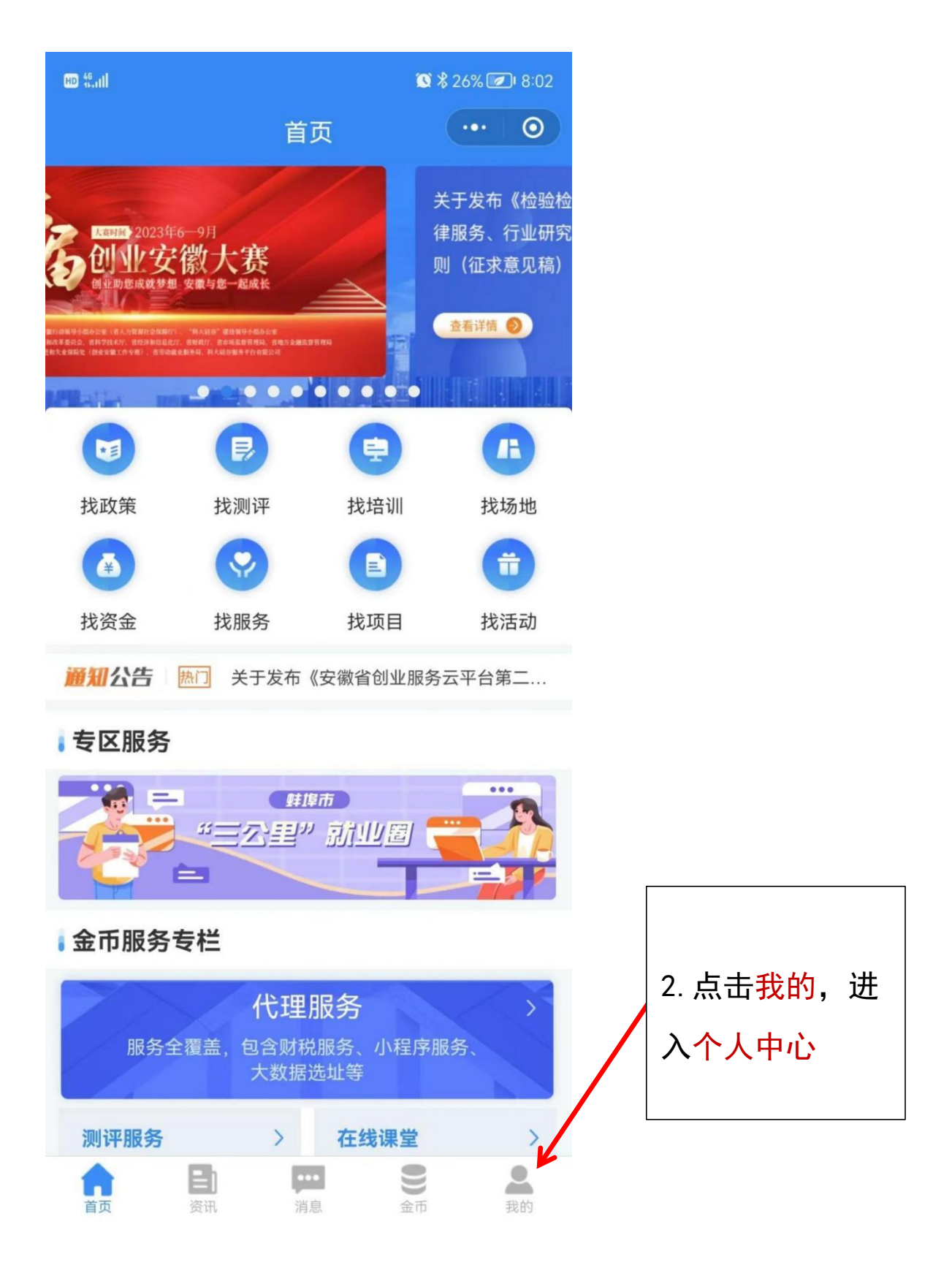

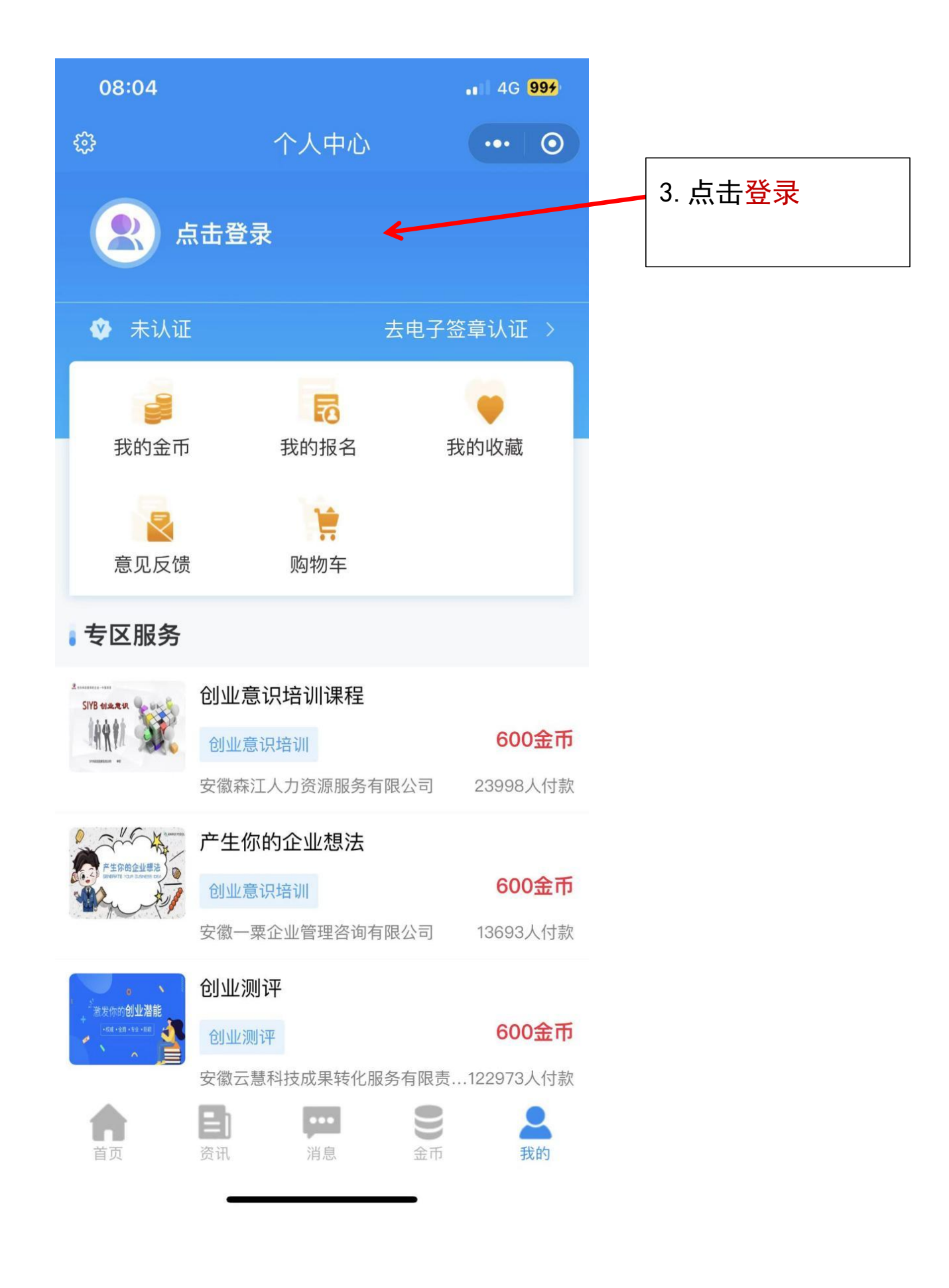

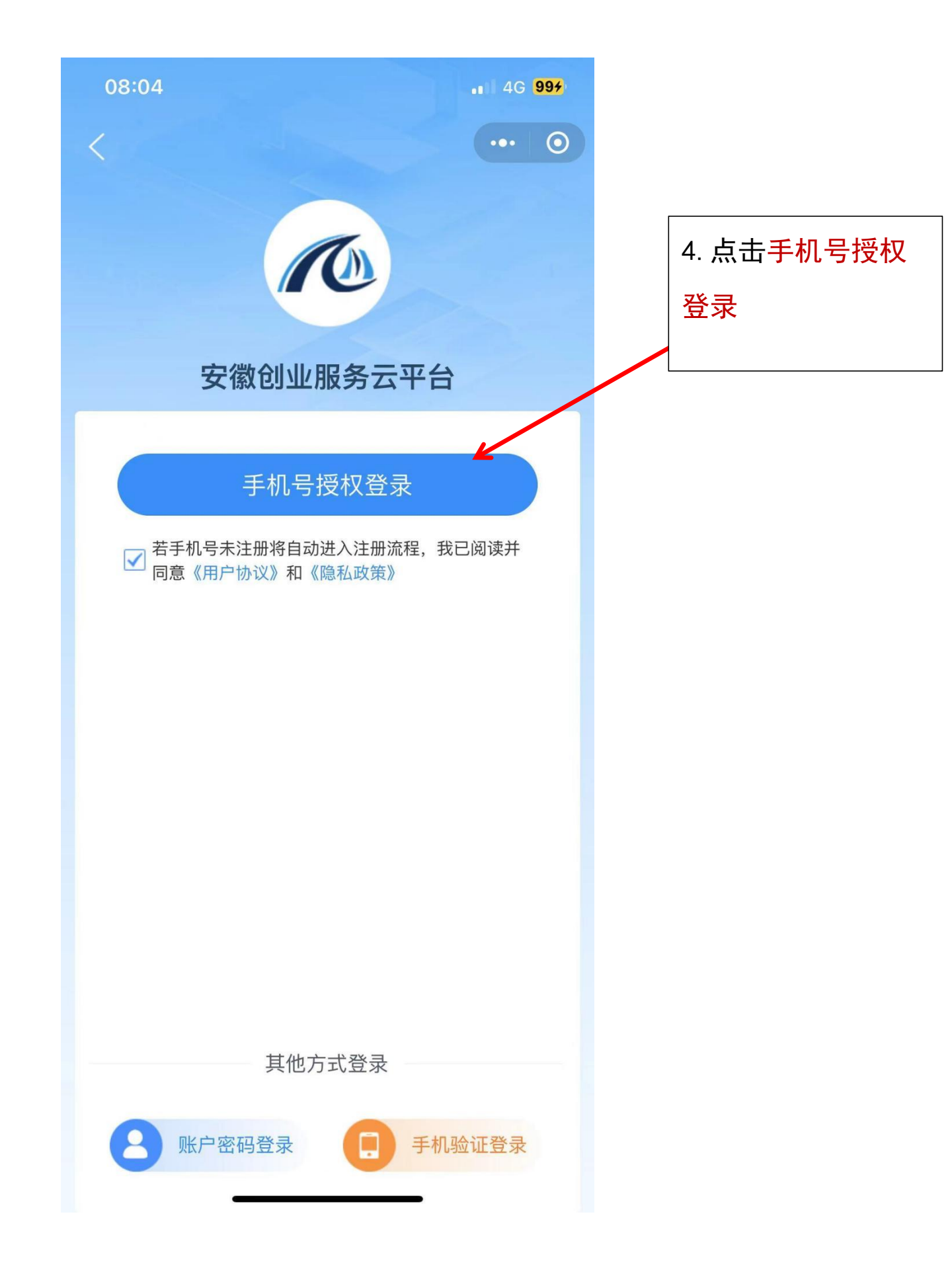

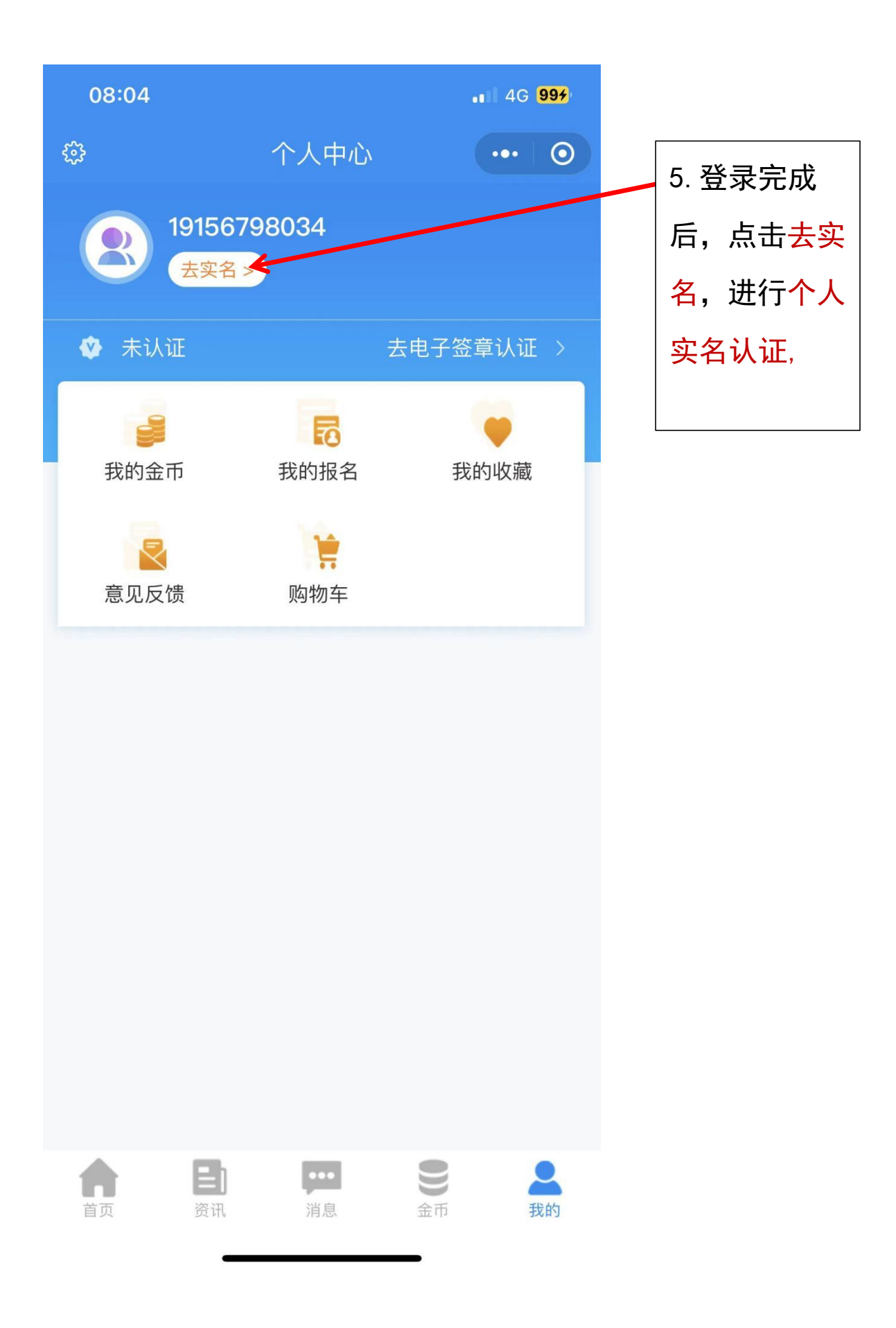

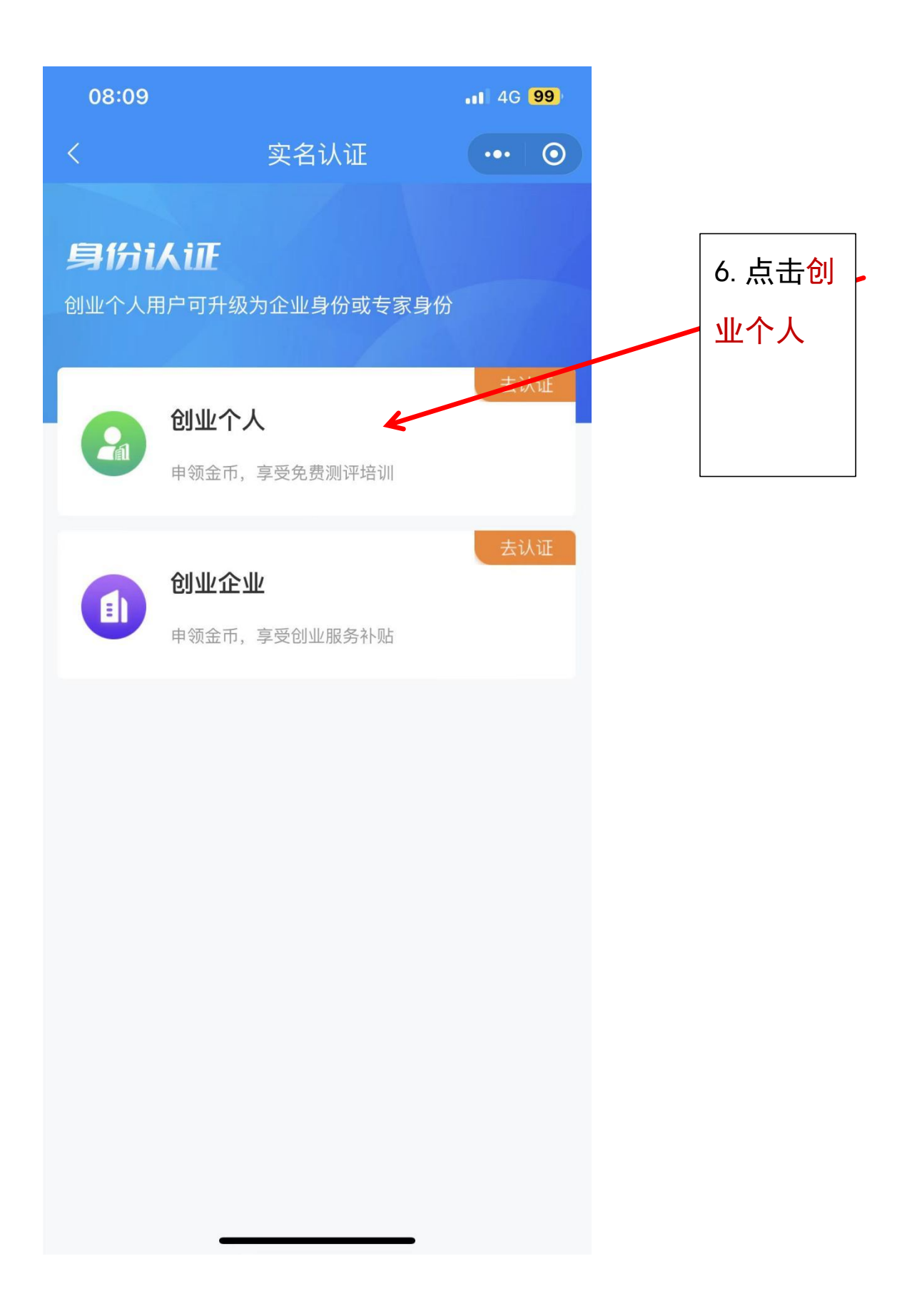

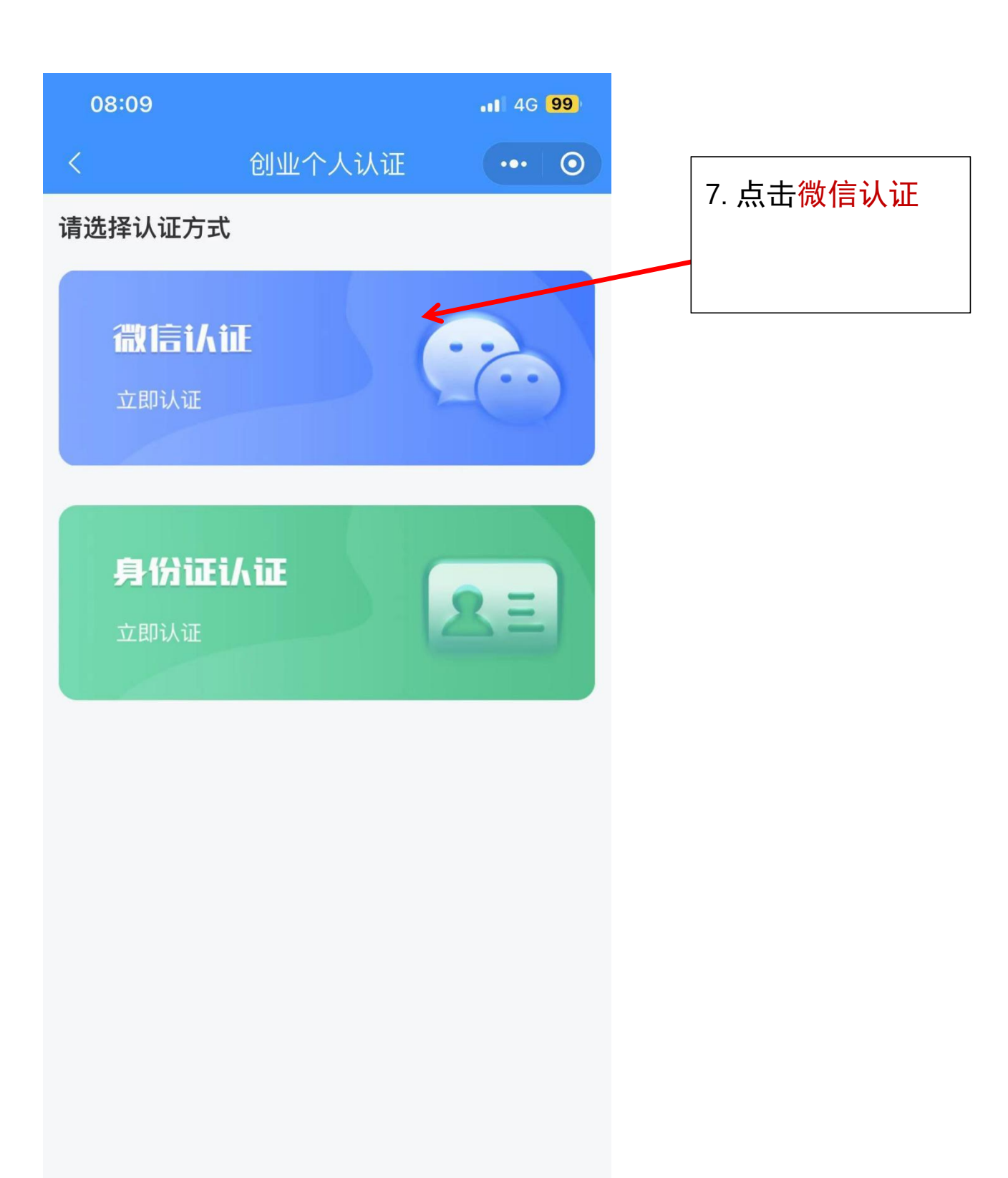

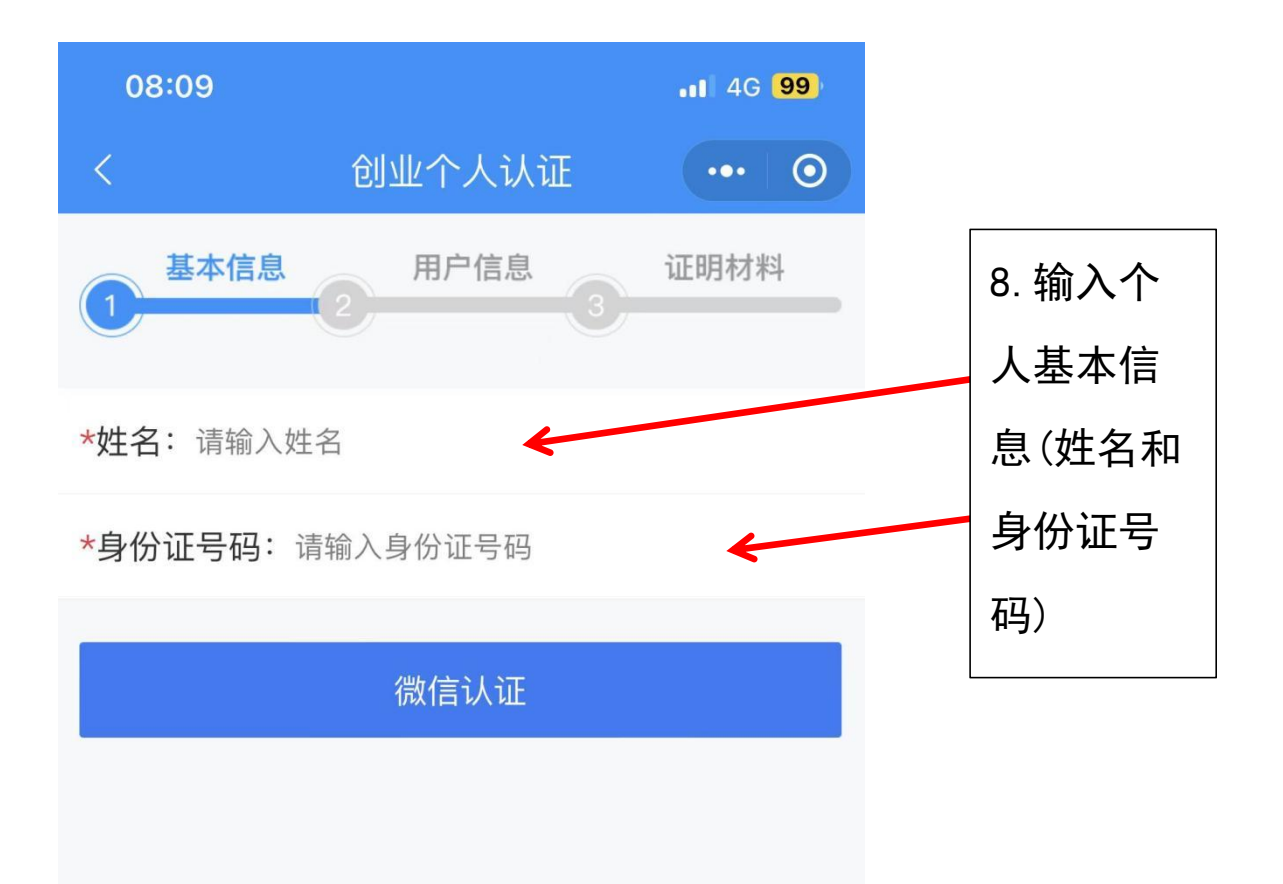

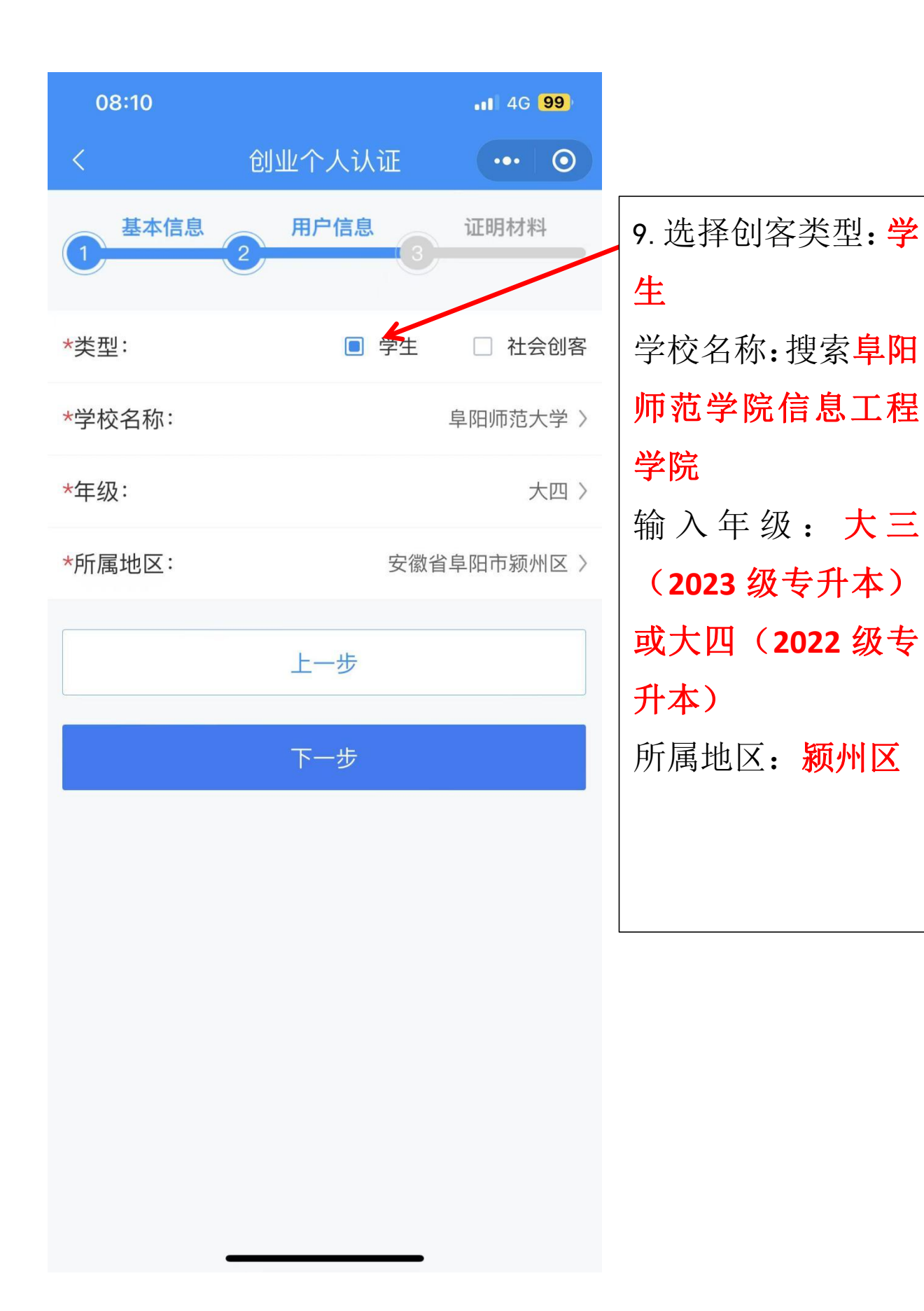

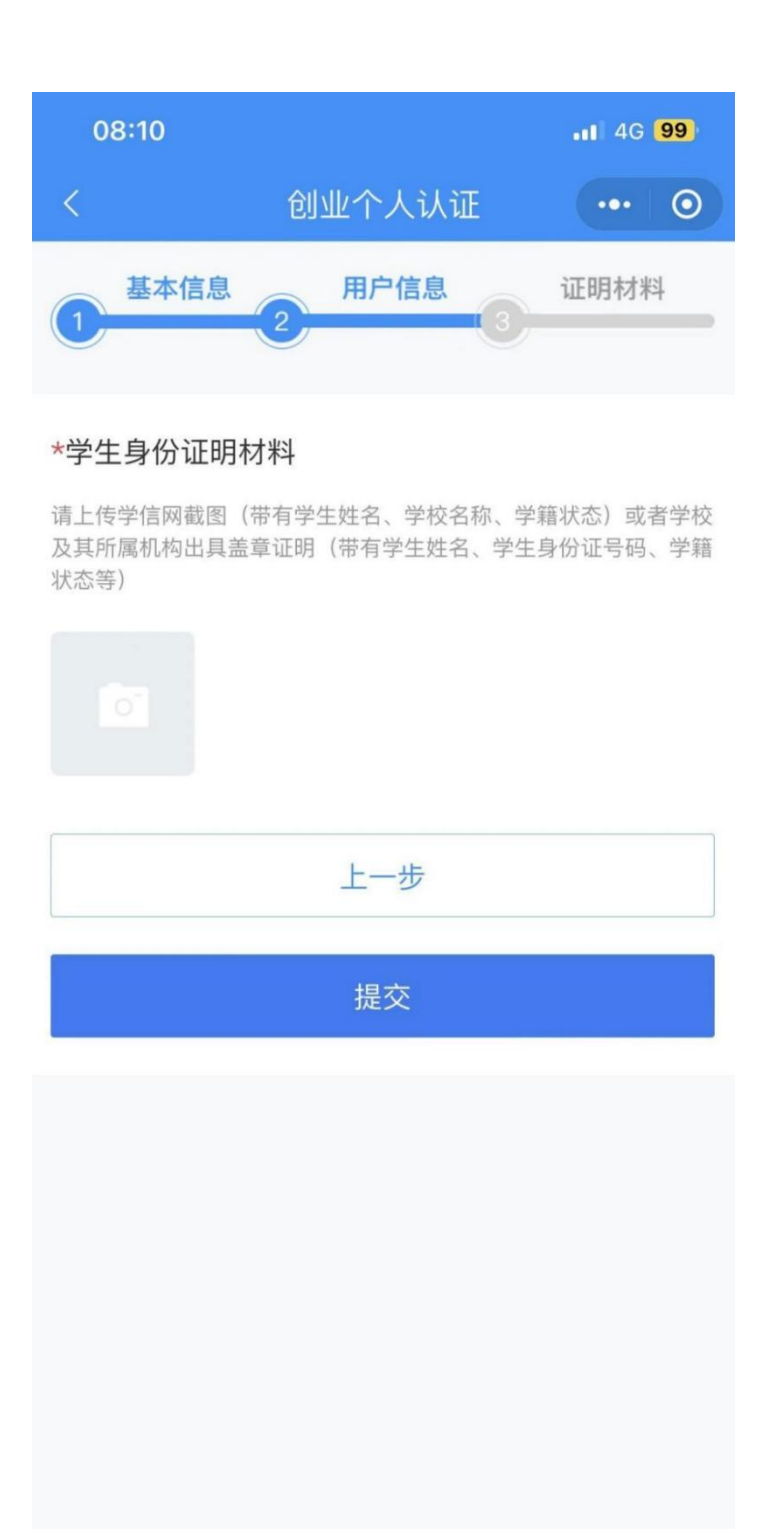

10. 上传证明材 料, 学生: 学信 网截图(带有学 生姓名、学校名 称、学籍状态) 或者学校及其 所属机构出具 盖章证明(带 有学生姓名、学 生身份证号码、 学籍状态等)

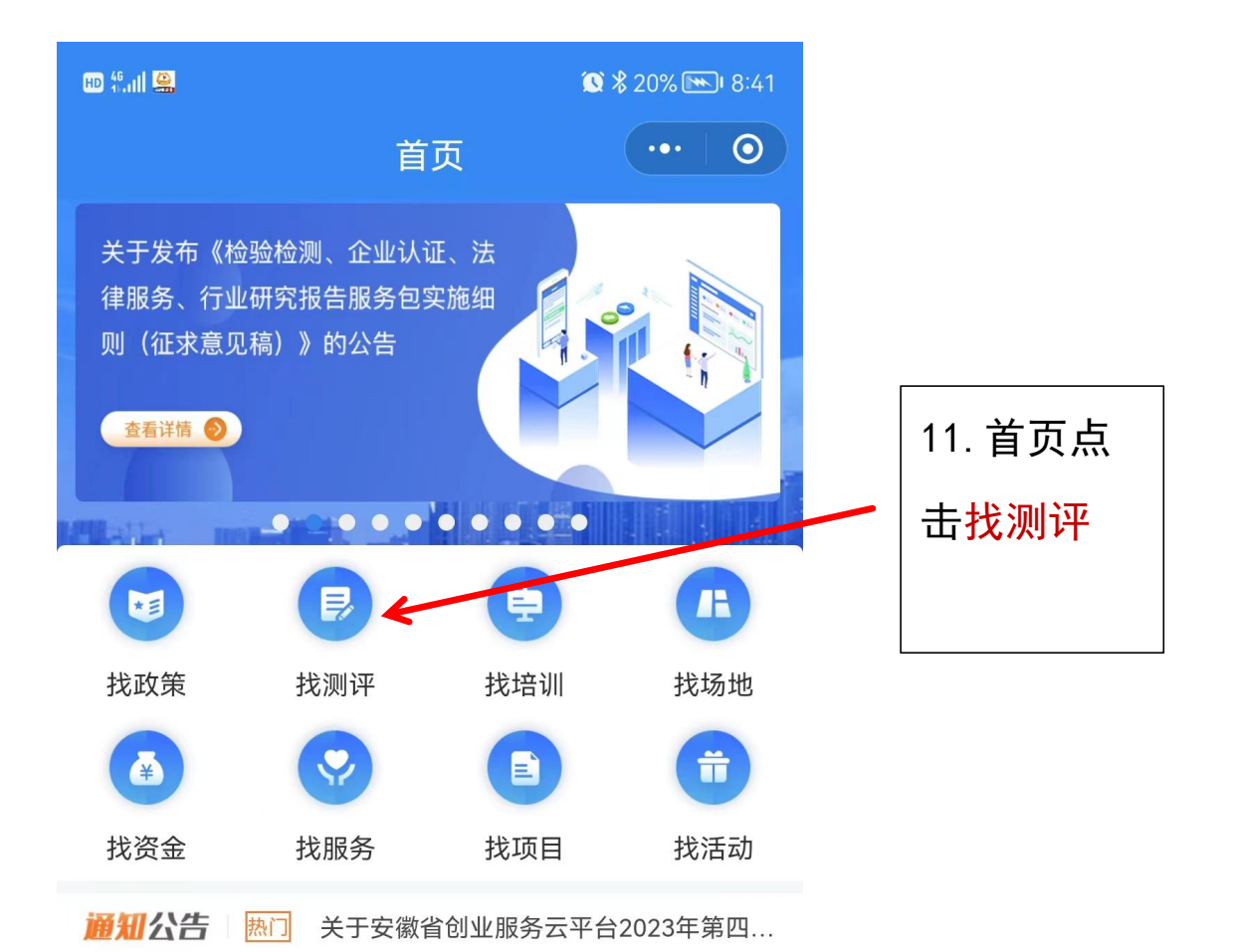

专区服务

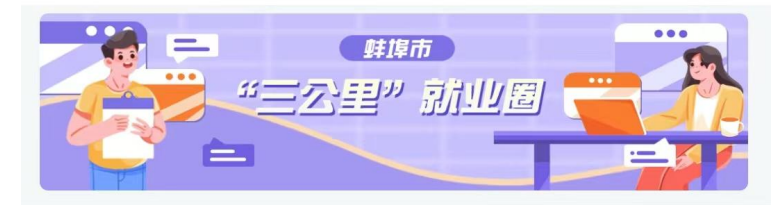

金币服务专栏

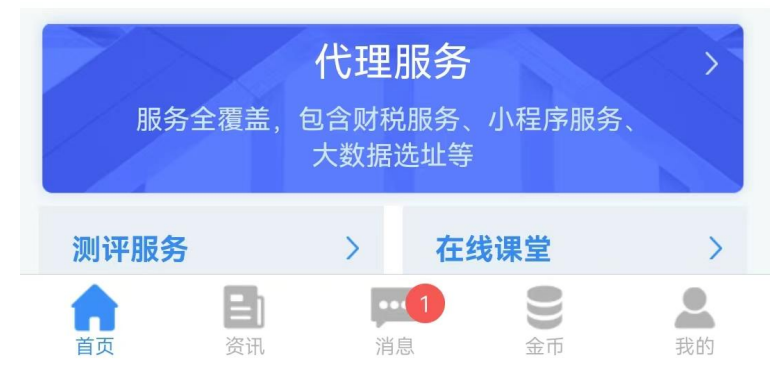

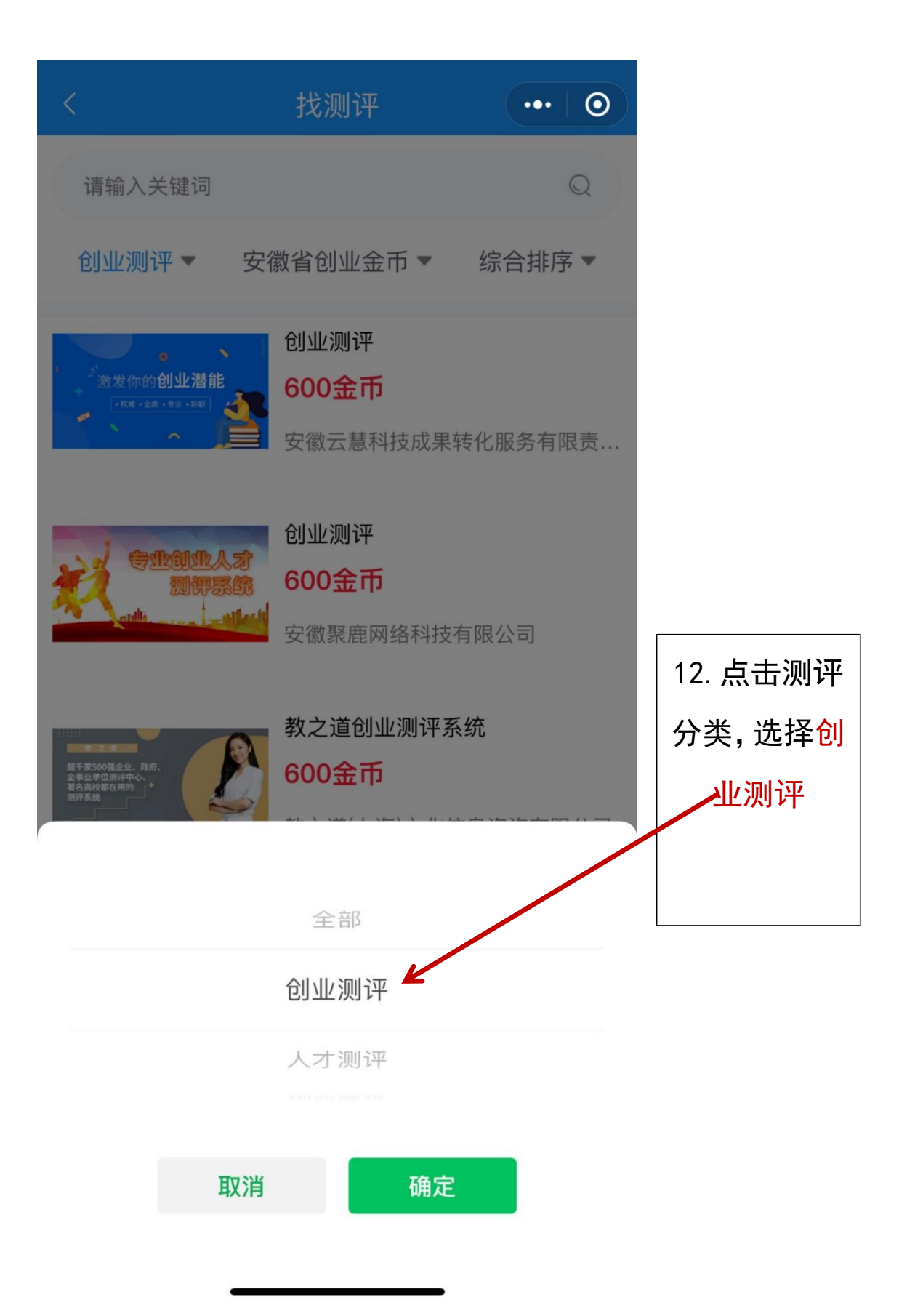

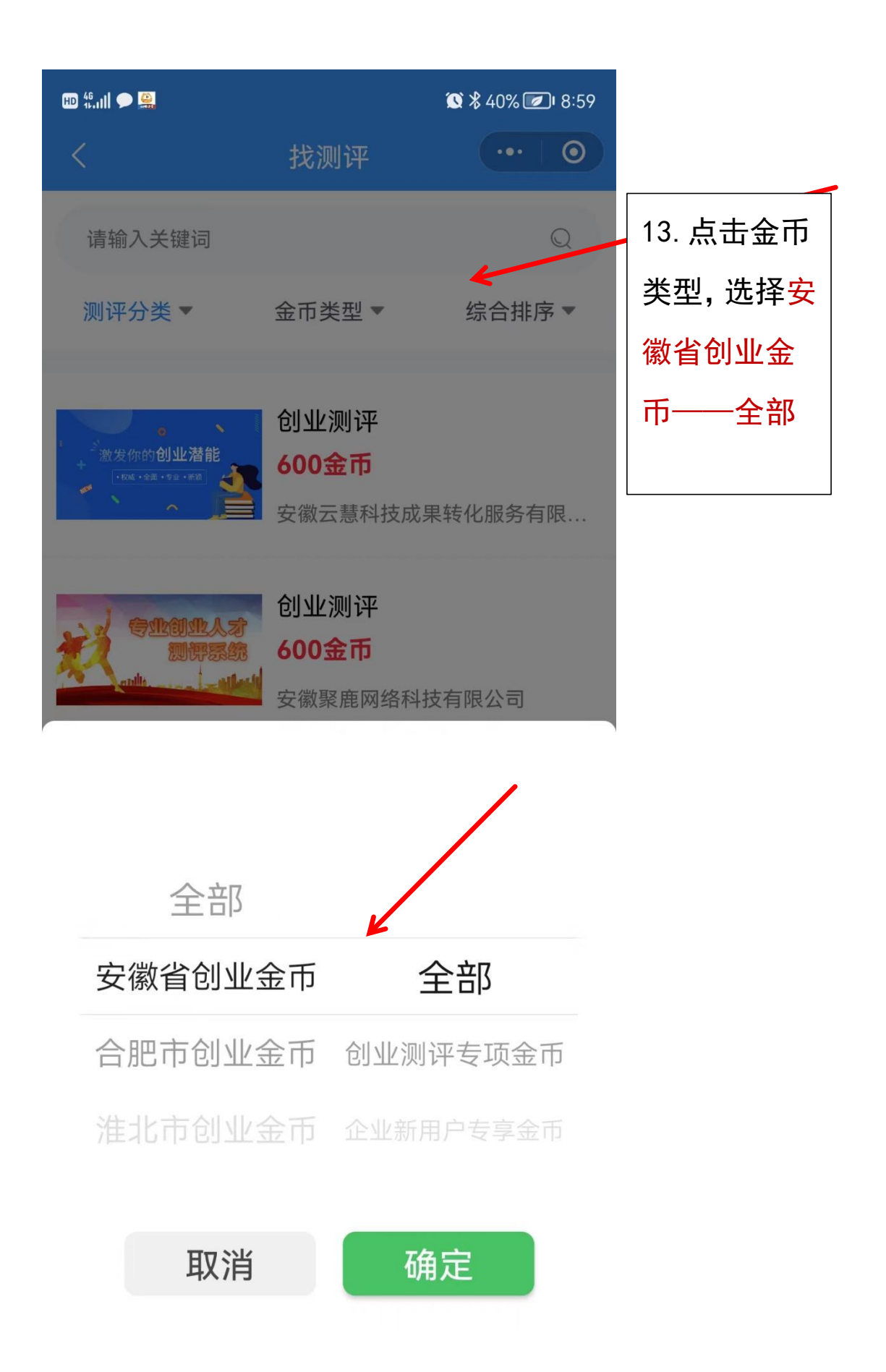

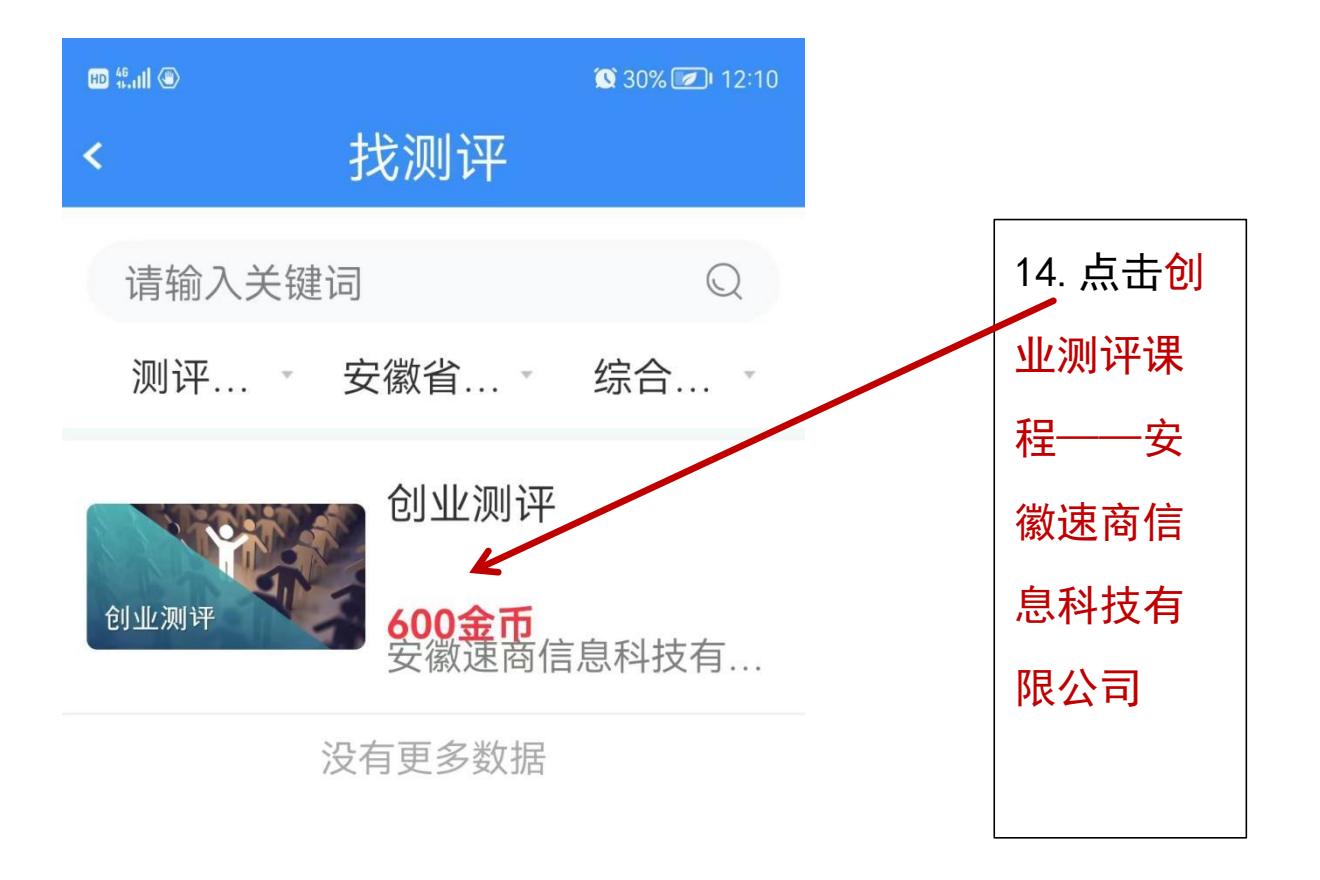

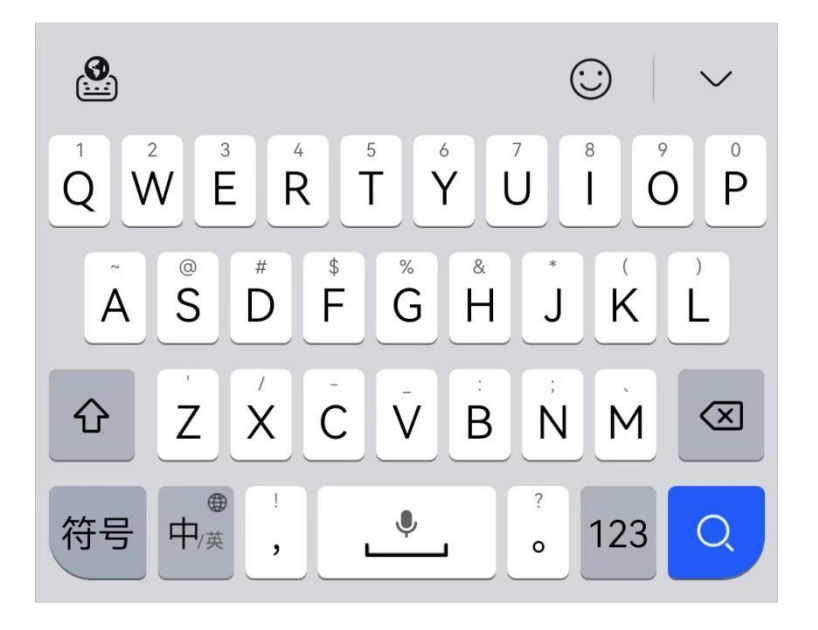

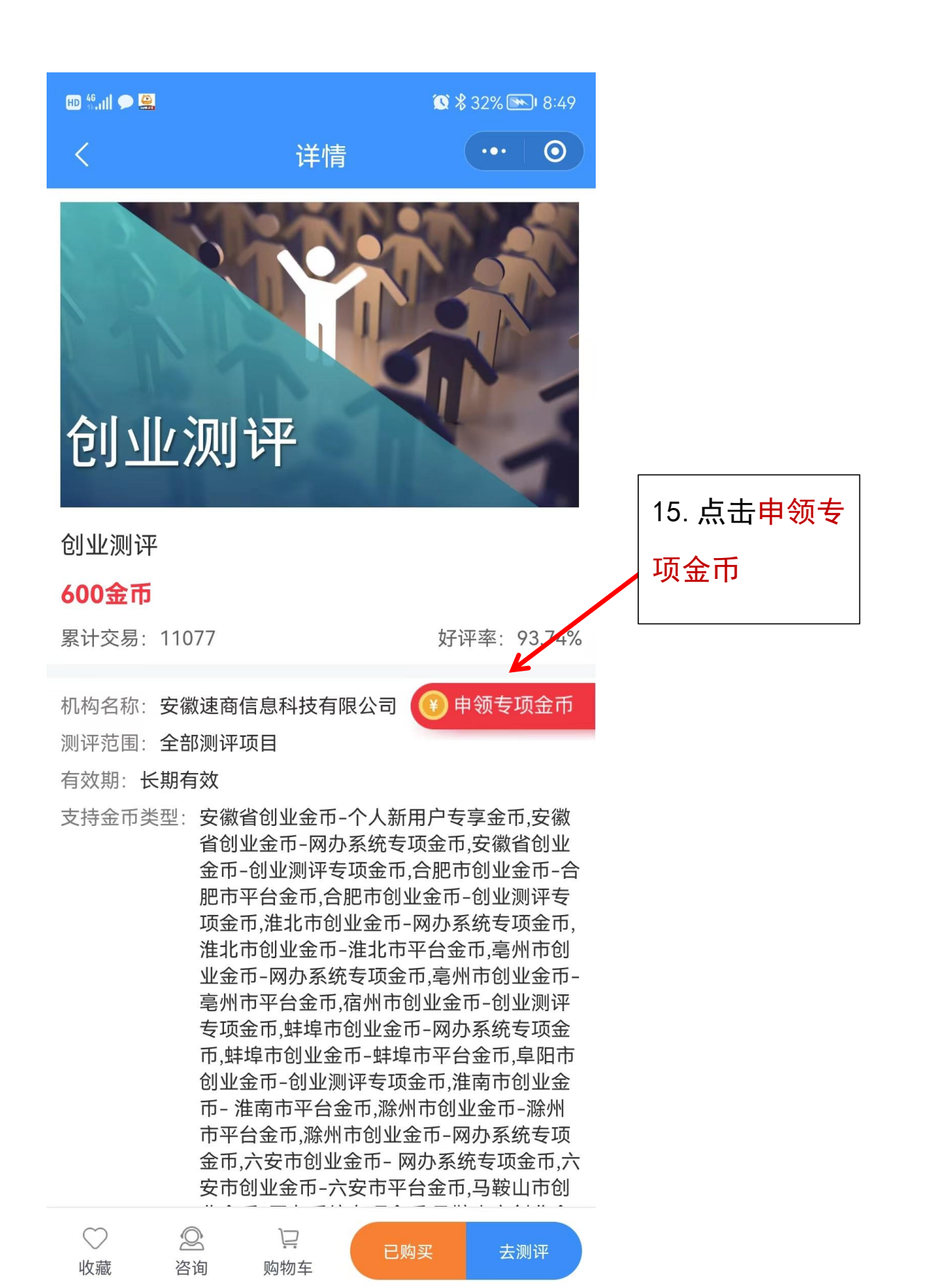

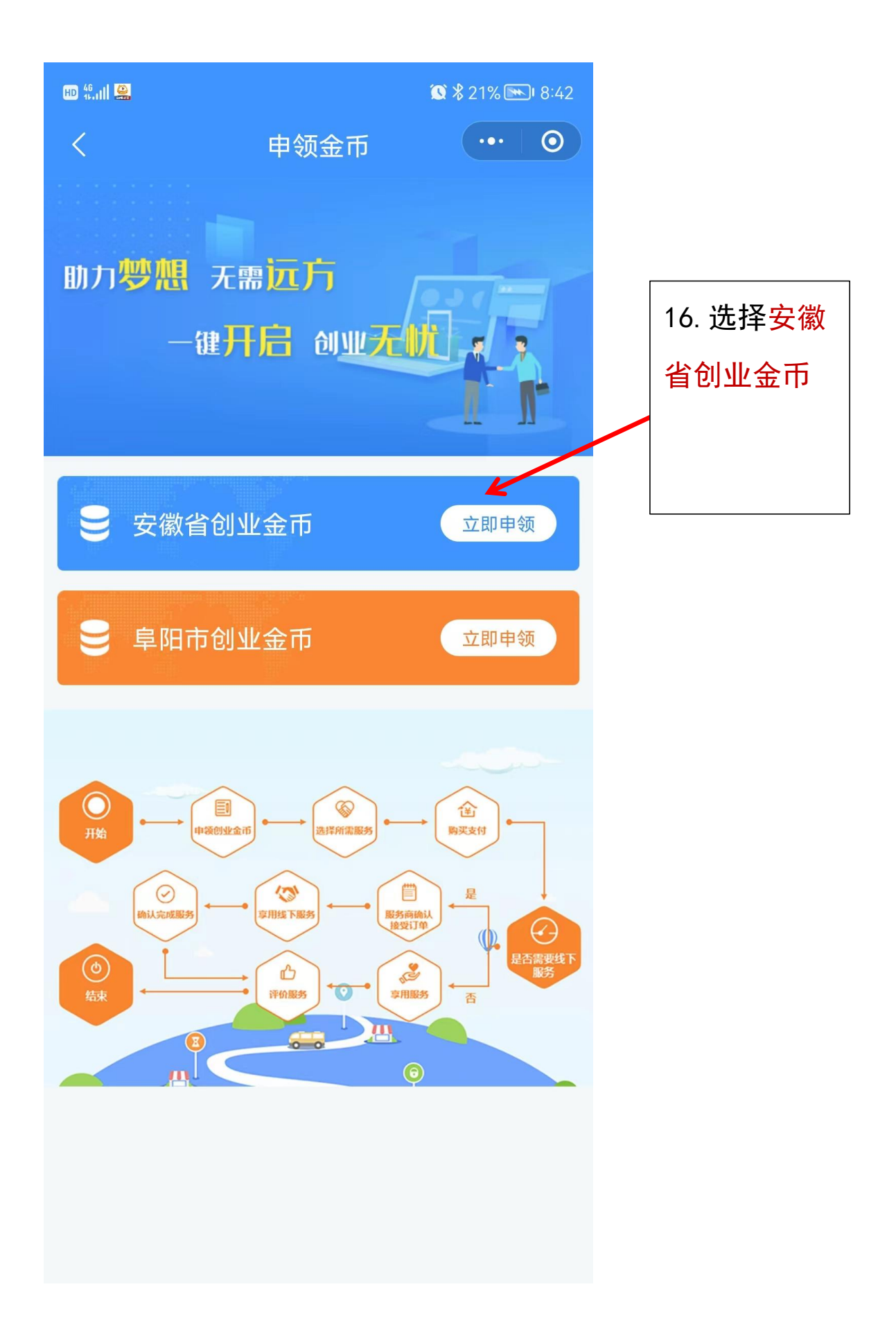

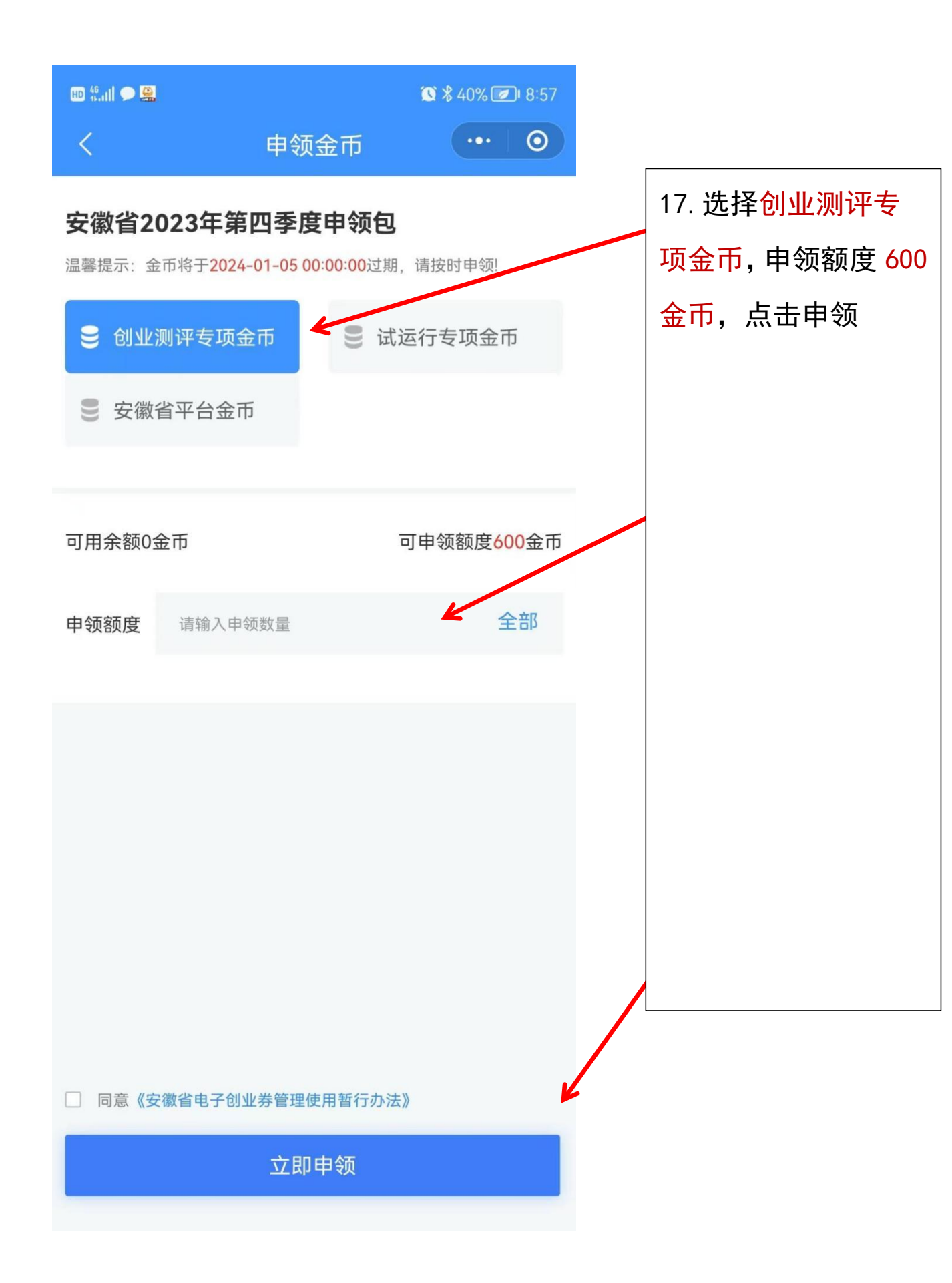

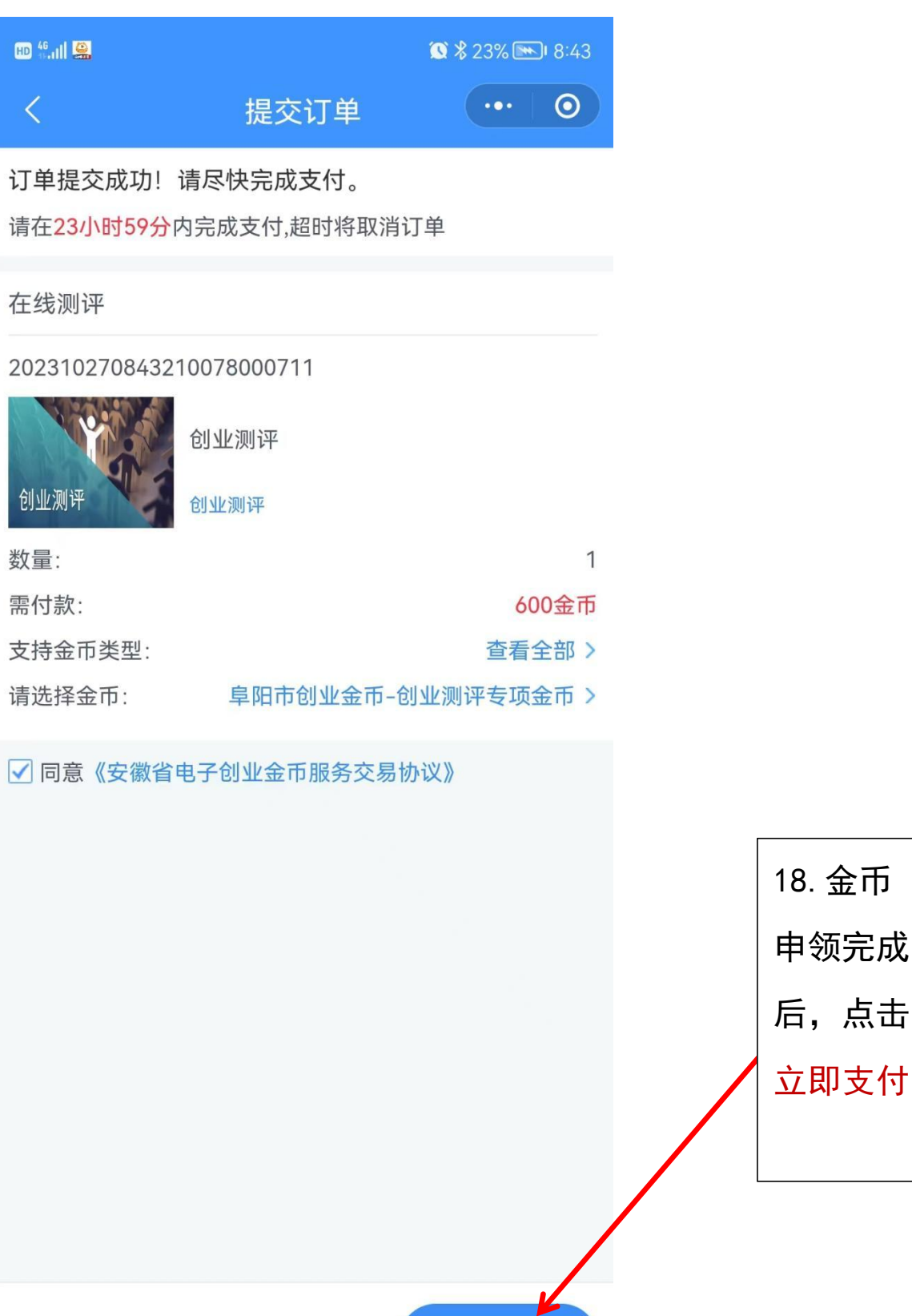

应付总额: 600金币

立即支付

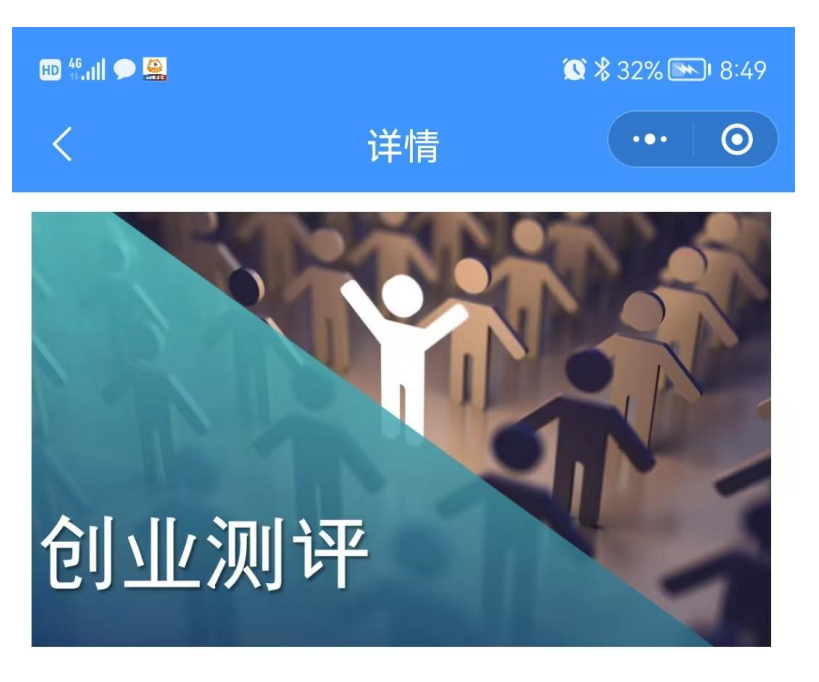

## 创业测评

## 600金币

累计交易: 11077

好评率: 93.74%

👔 申领专项金币

机构名称: 安徽速商信息科技有限公司

测评范围:全部测评项目

有效期: 长期有效

支持金币类型: 安徽省创业金币-个人新用户专享金币,安徽 省创业金币-网办系统专项金币,安徽省创业 金币-创业测评专项金币,合肥市创业金币-合 肥市平台金币,合肥市创业金币-创业测评专 项金币,淮北市创业金币-网办系统专项金币, 淮北市创业金币-淮北市平台金币,亳州市创 业金币-网办系统专项金币,亳州市创业金币-亳州市平台金币,宿州市创业金币-创业测评 专项金币,蚌埠市创业金币-网办系统专项金 币,蚌埠市创业金币-蚌埠市平台金币,阜阳市 创业金币-创业测评专项金币,淮南市创业金 币-淮南市平台金币,滁州市创业金币-滁州 市平台金币,滁州市创业金币-网办系统专项 金币,六安市创业金币-网办系统专项金币,六 安市创业金币-六安市平台金币,马鞍山市创

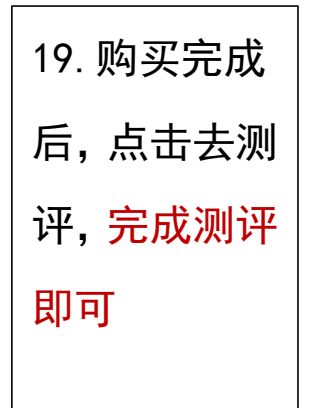

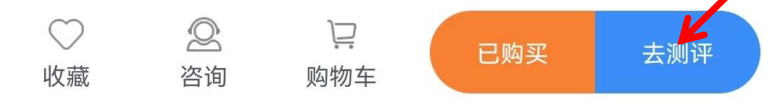

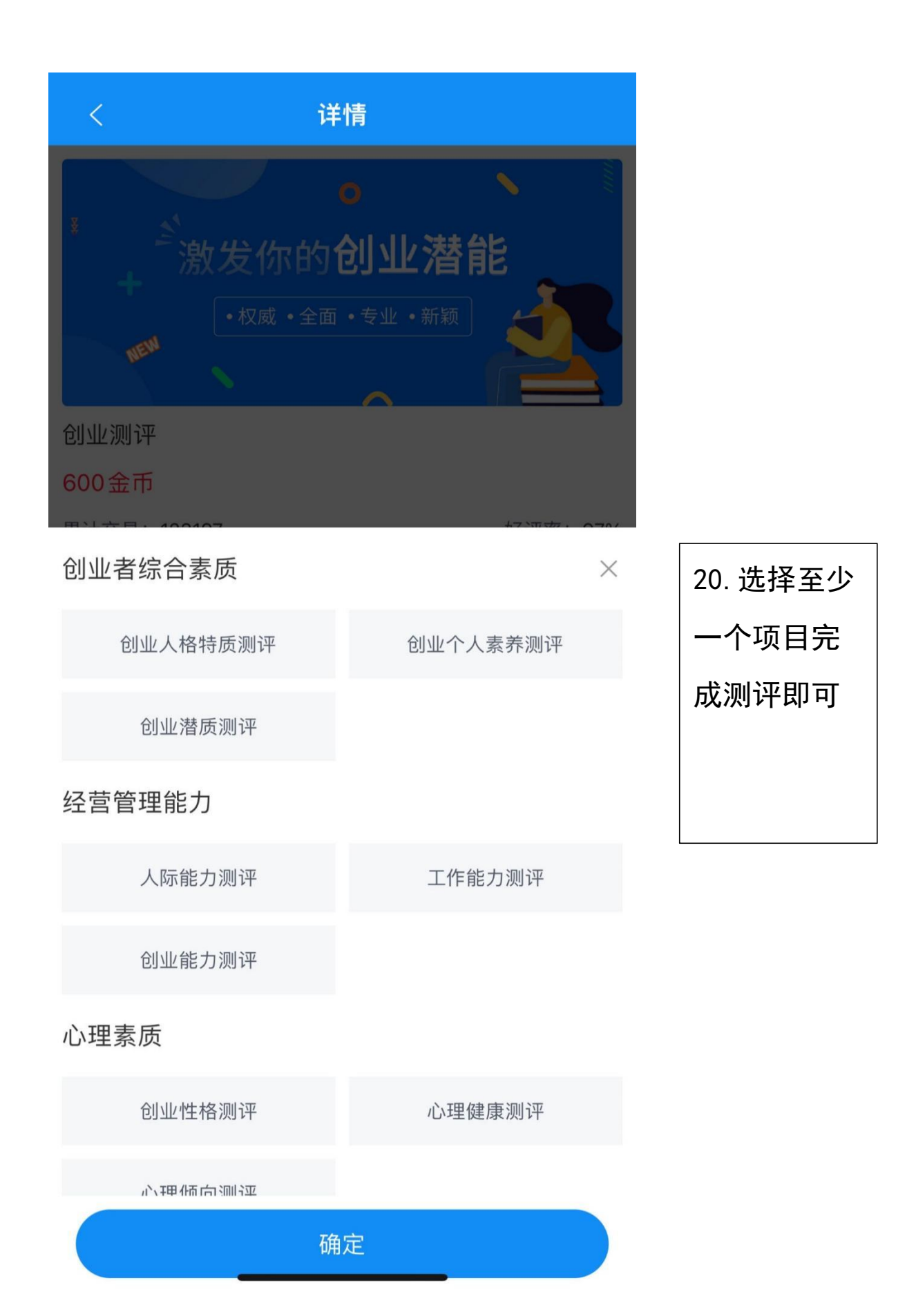

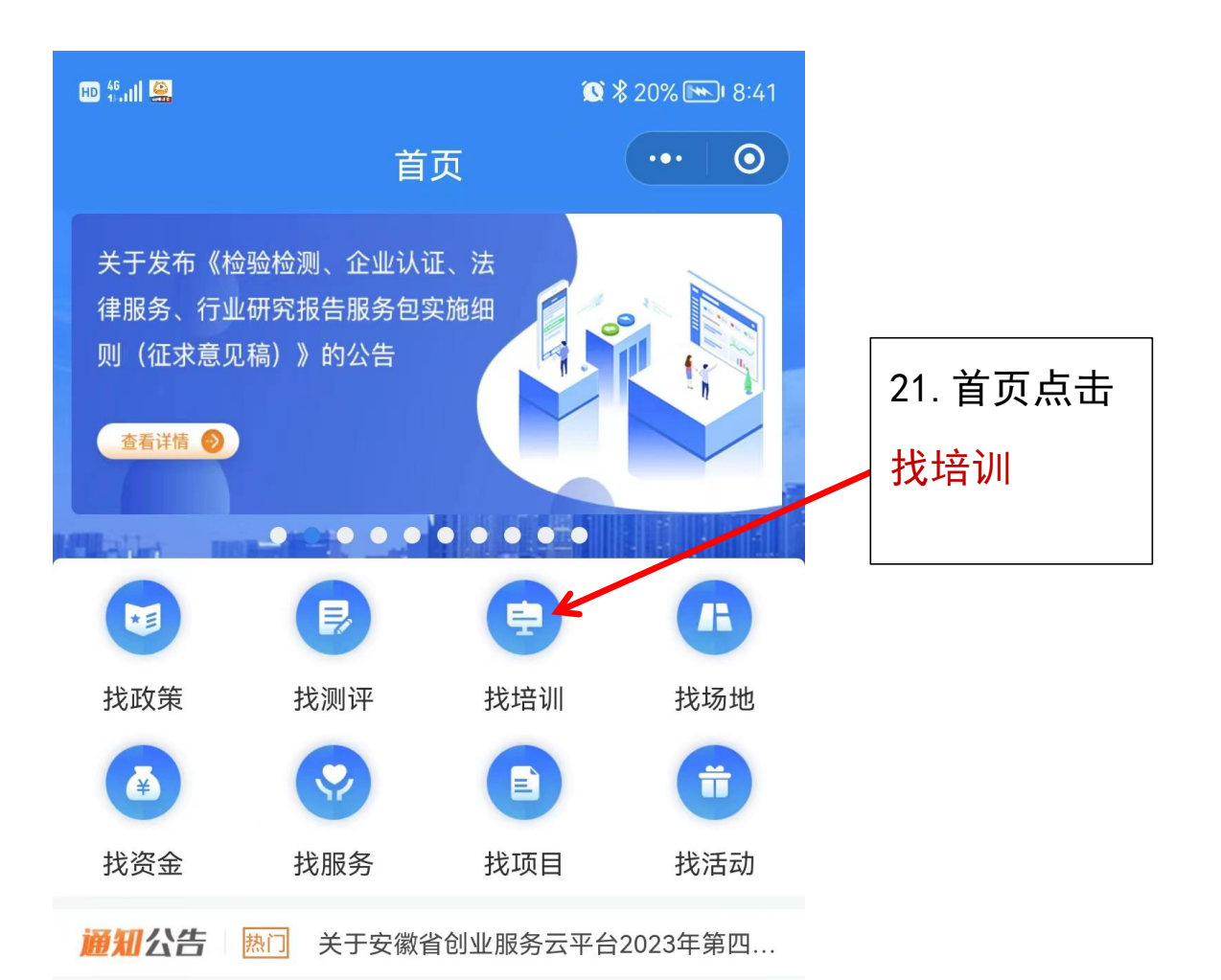

## 专区服务

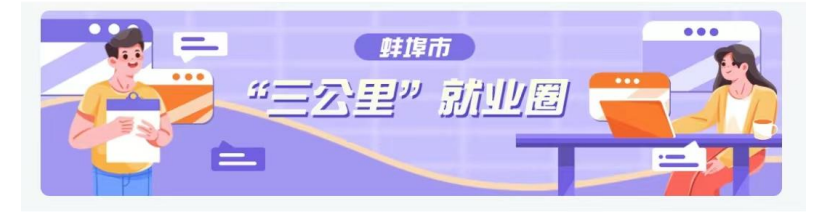

## 金币服务专栏

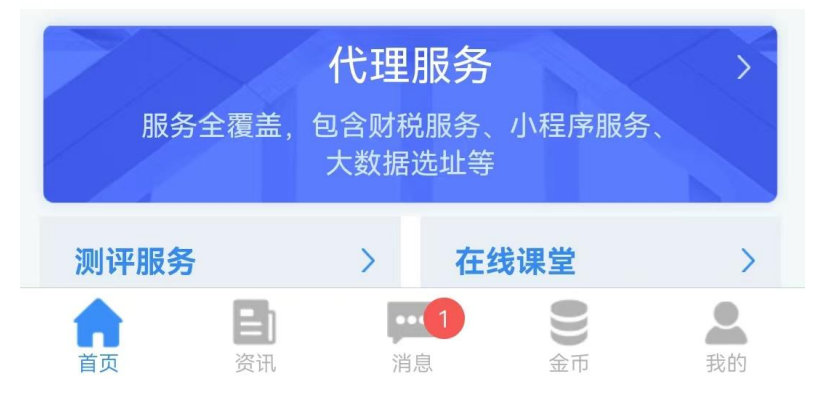

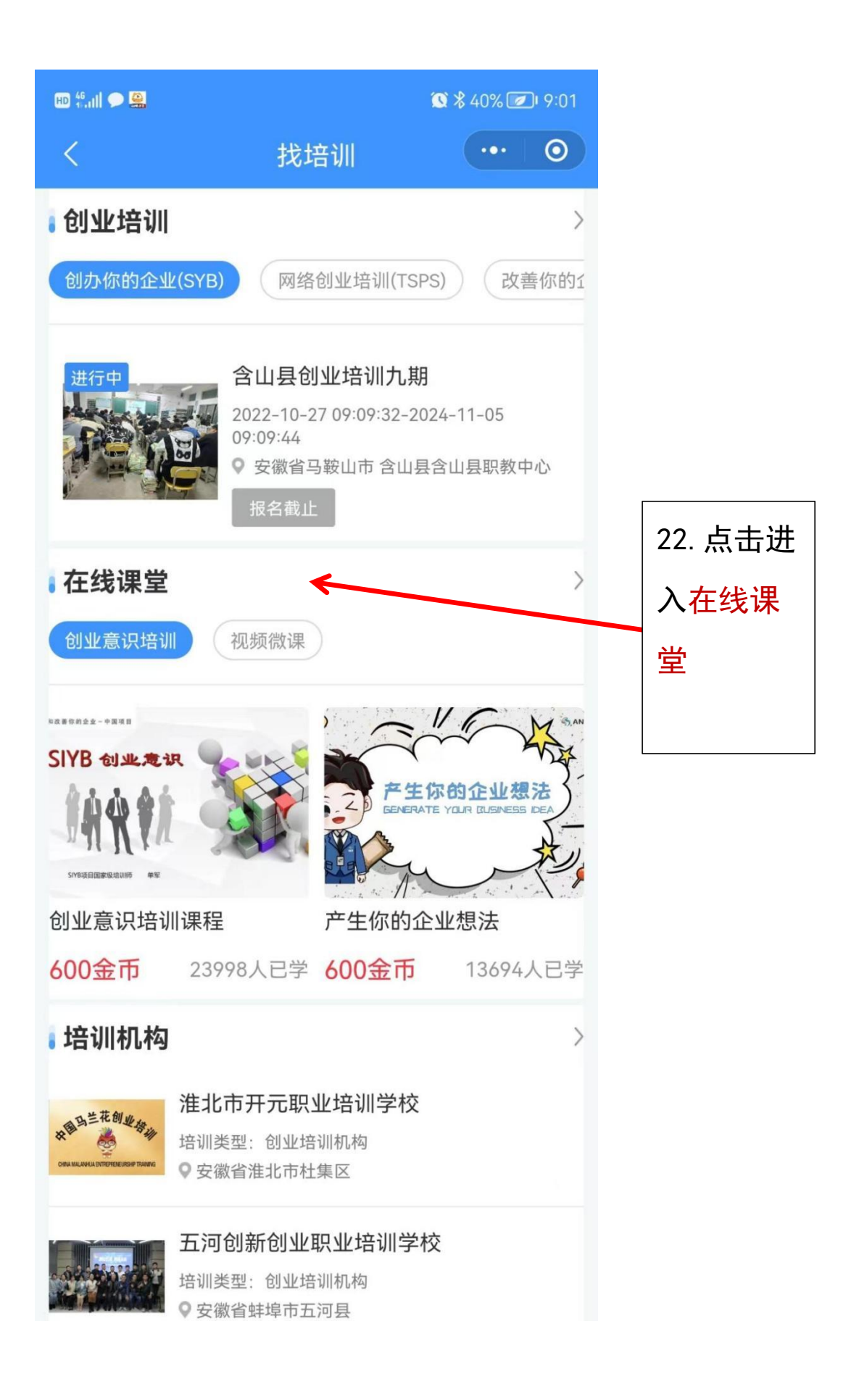

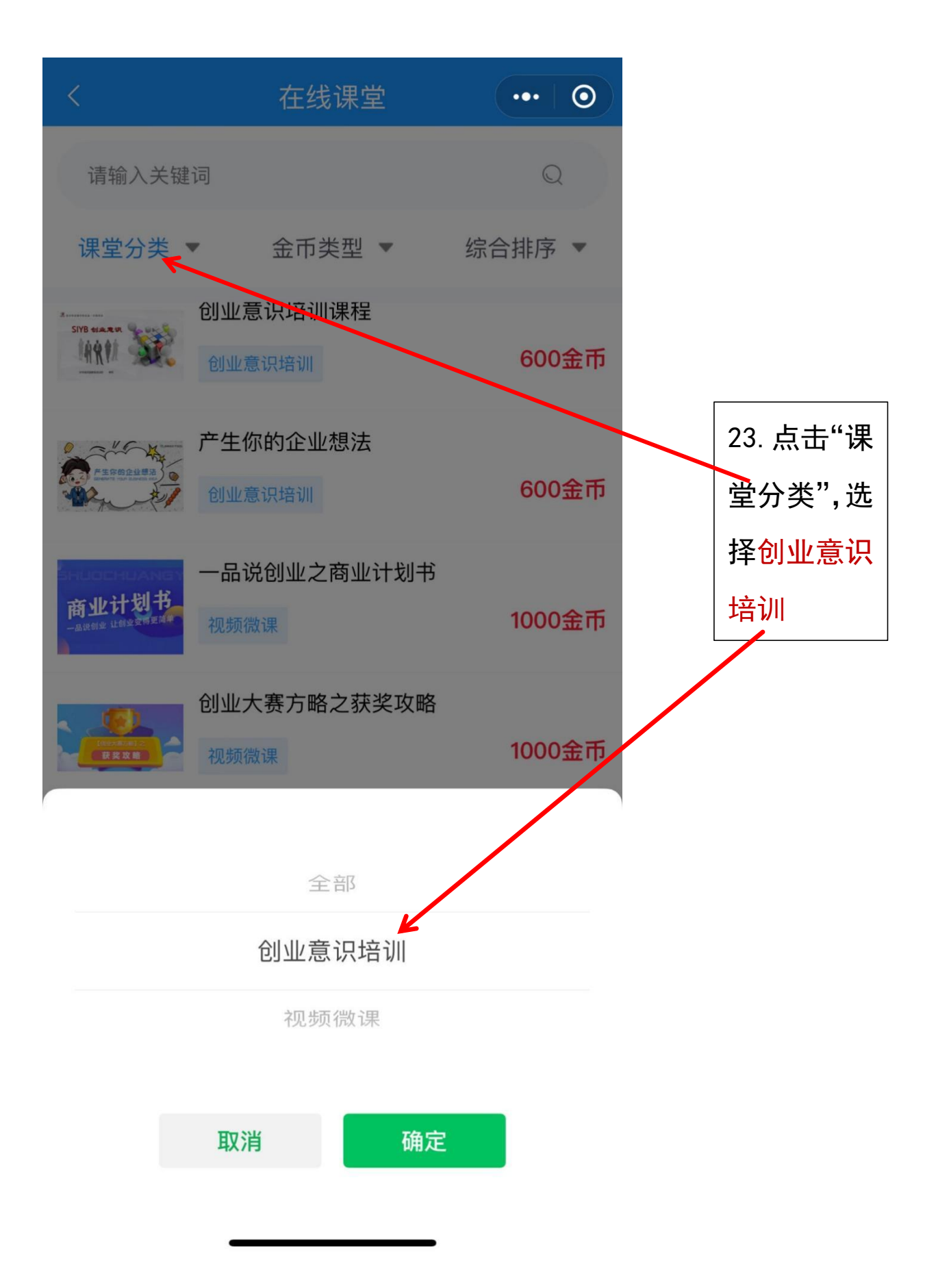

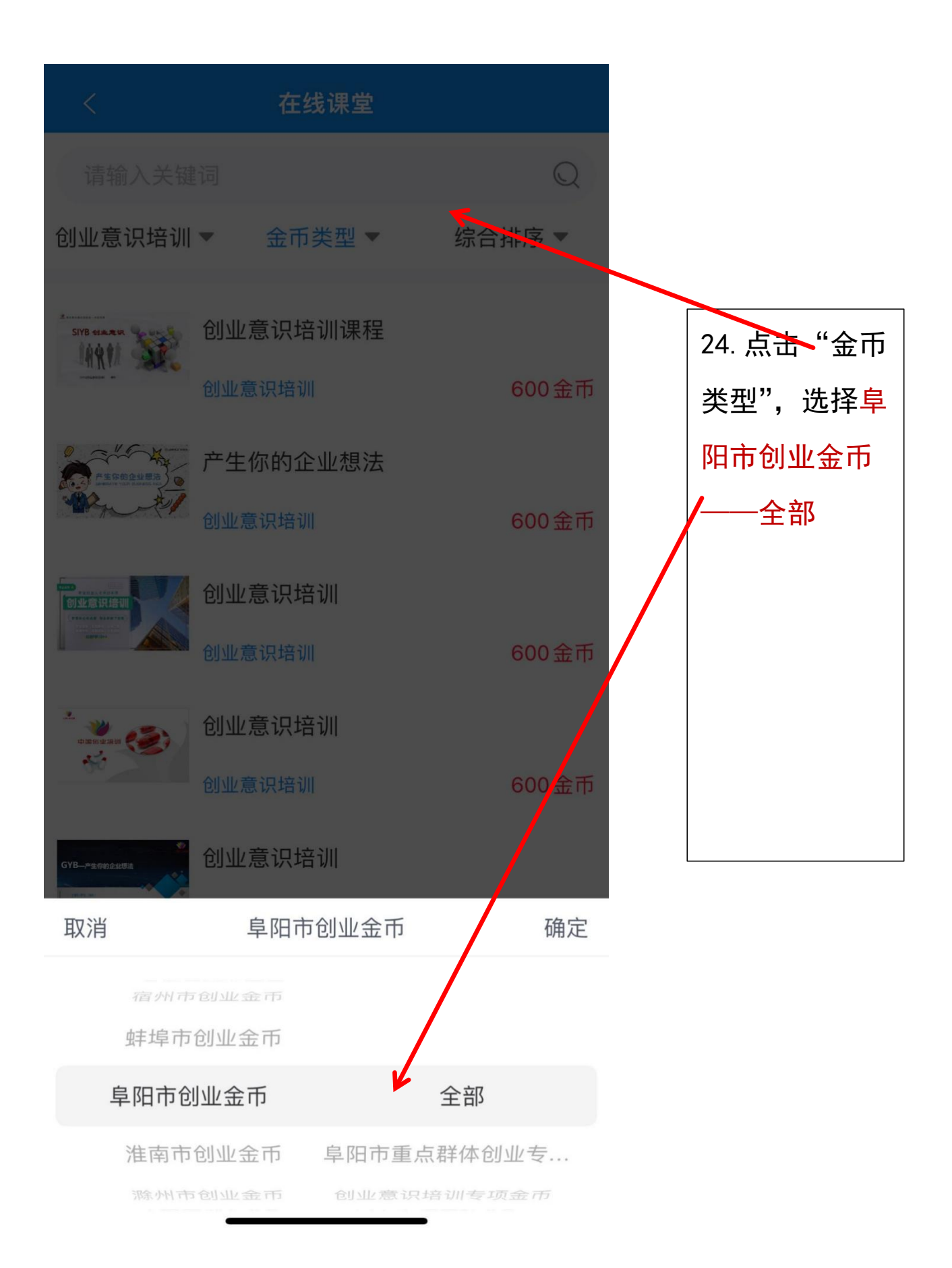

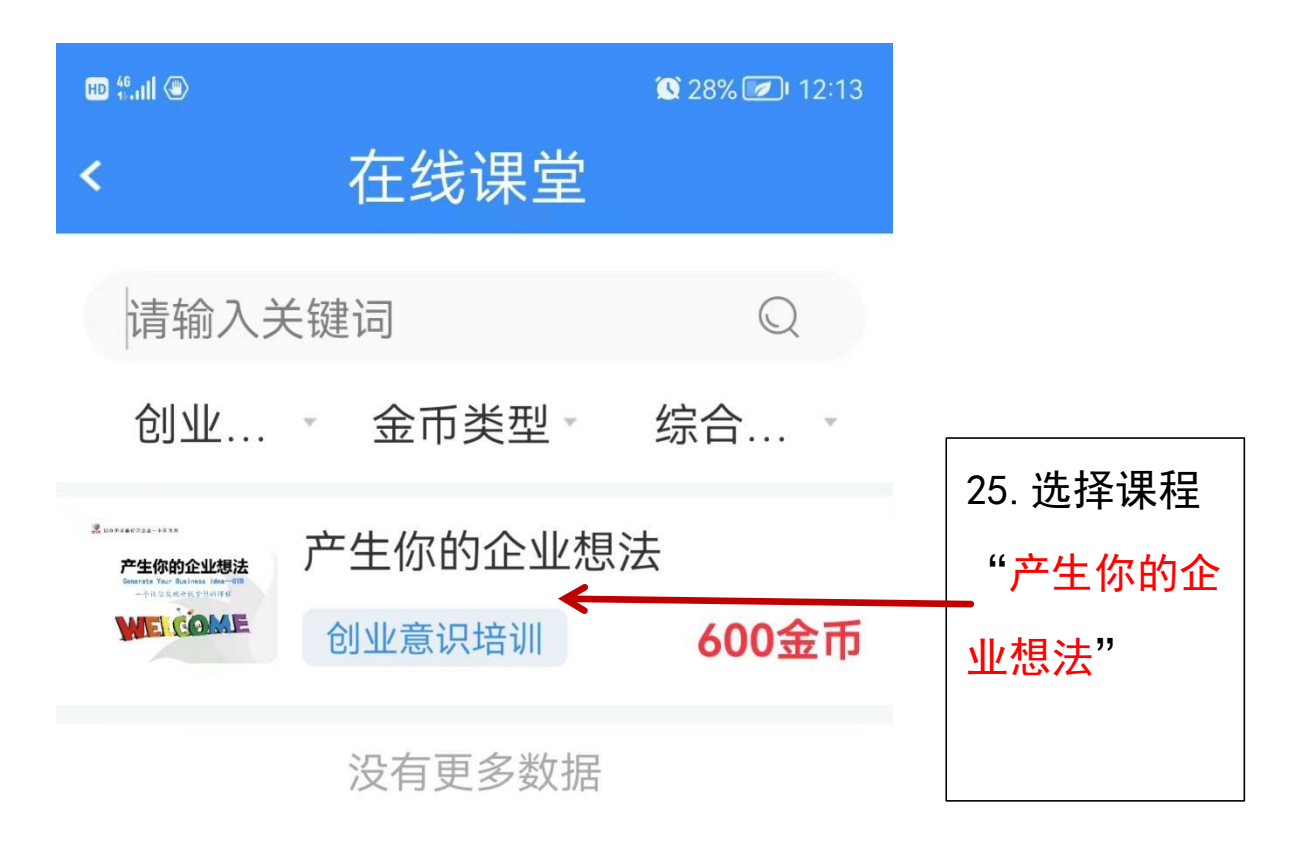

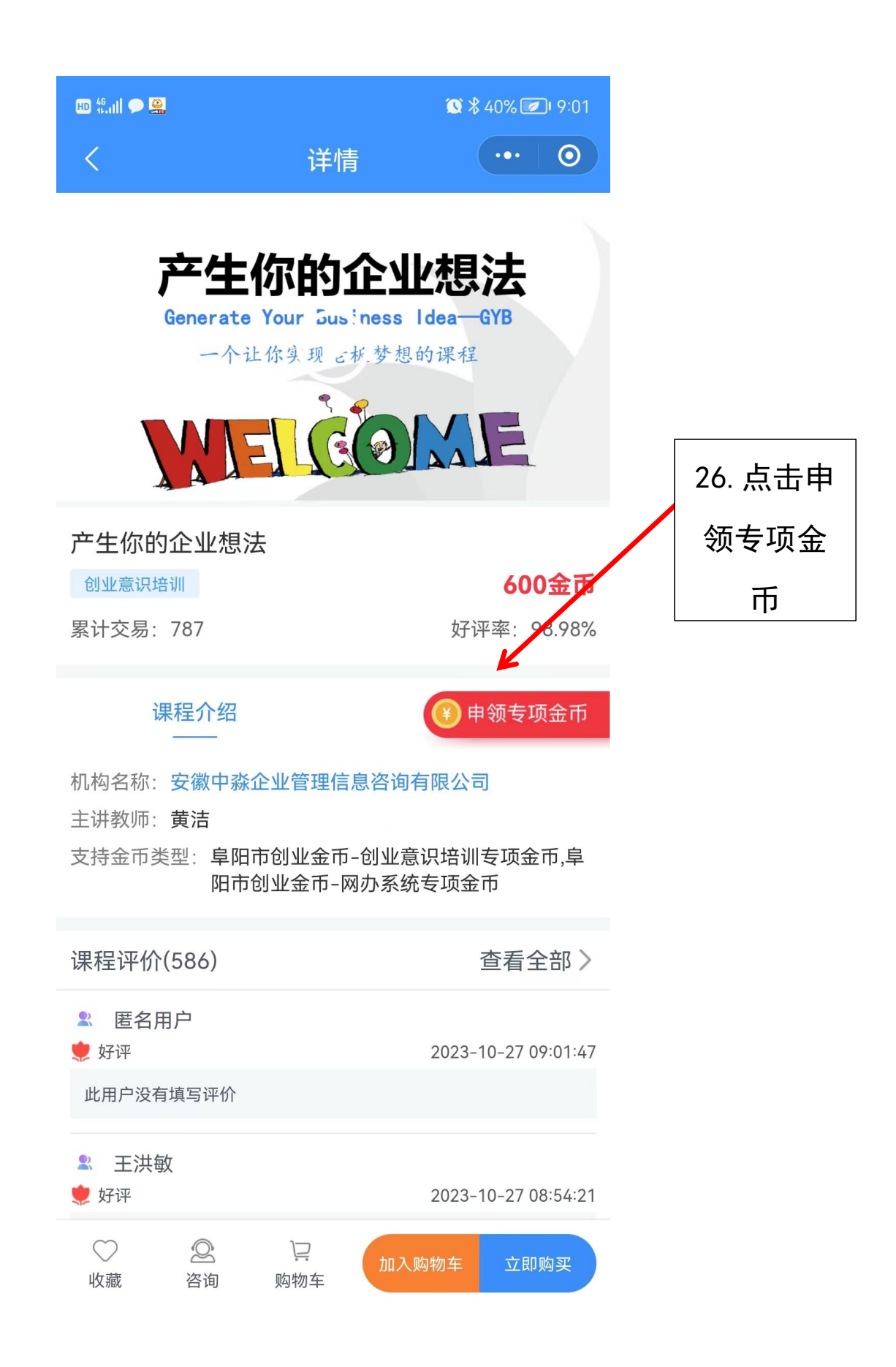

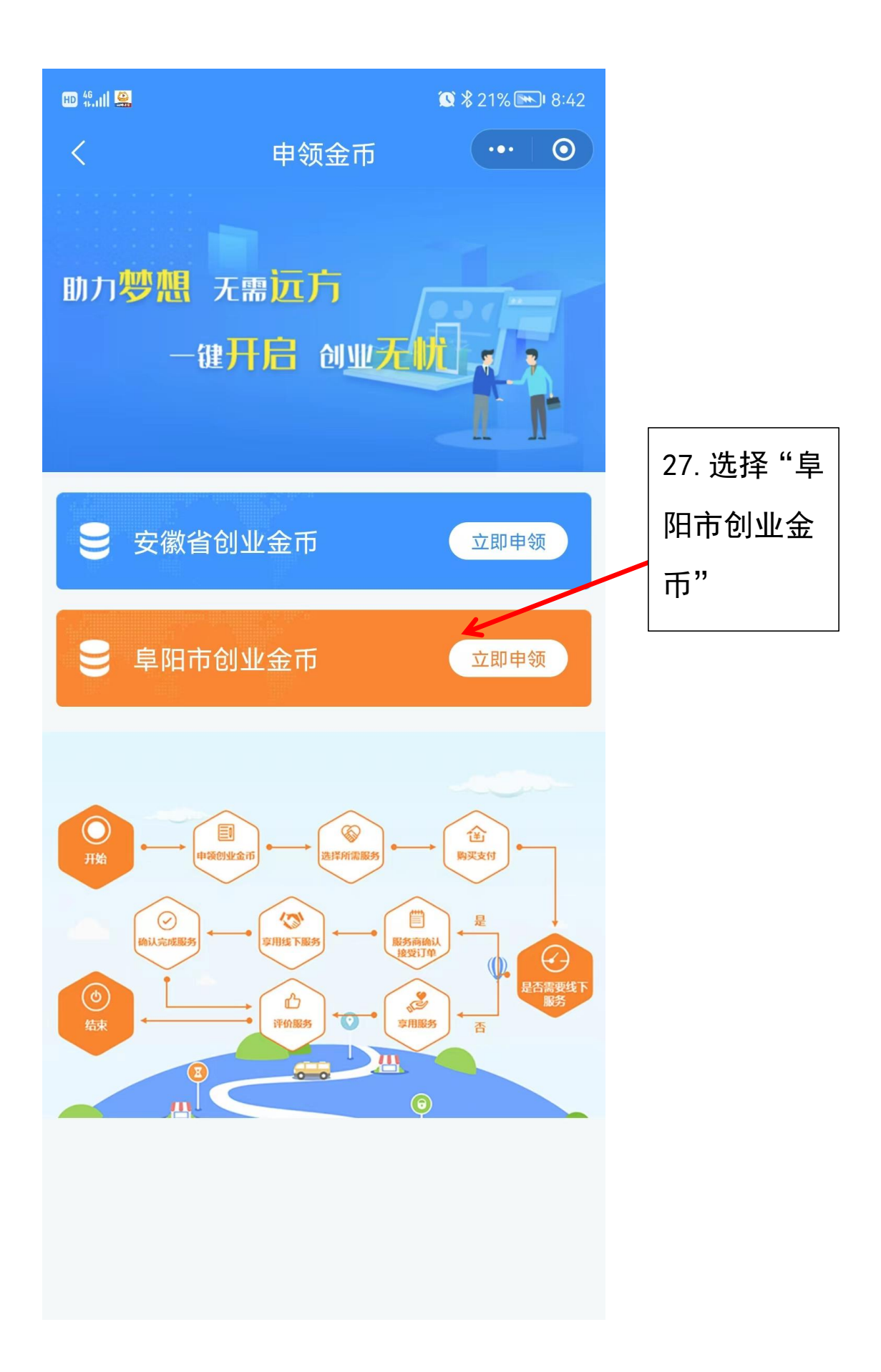

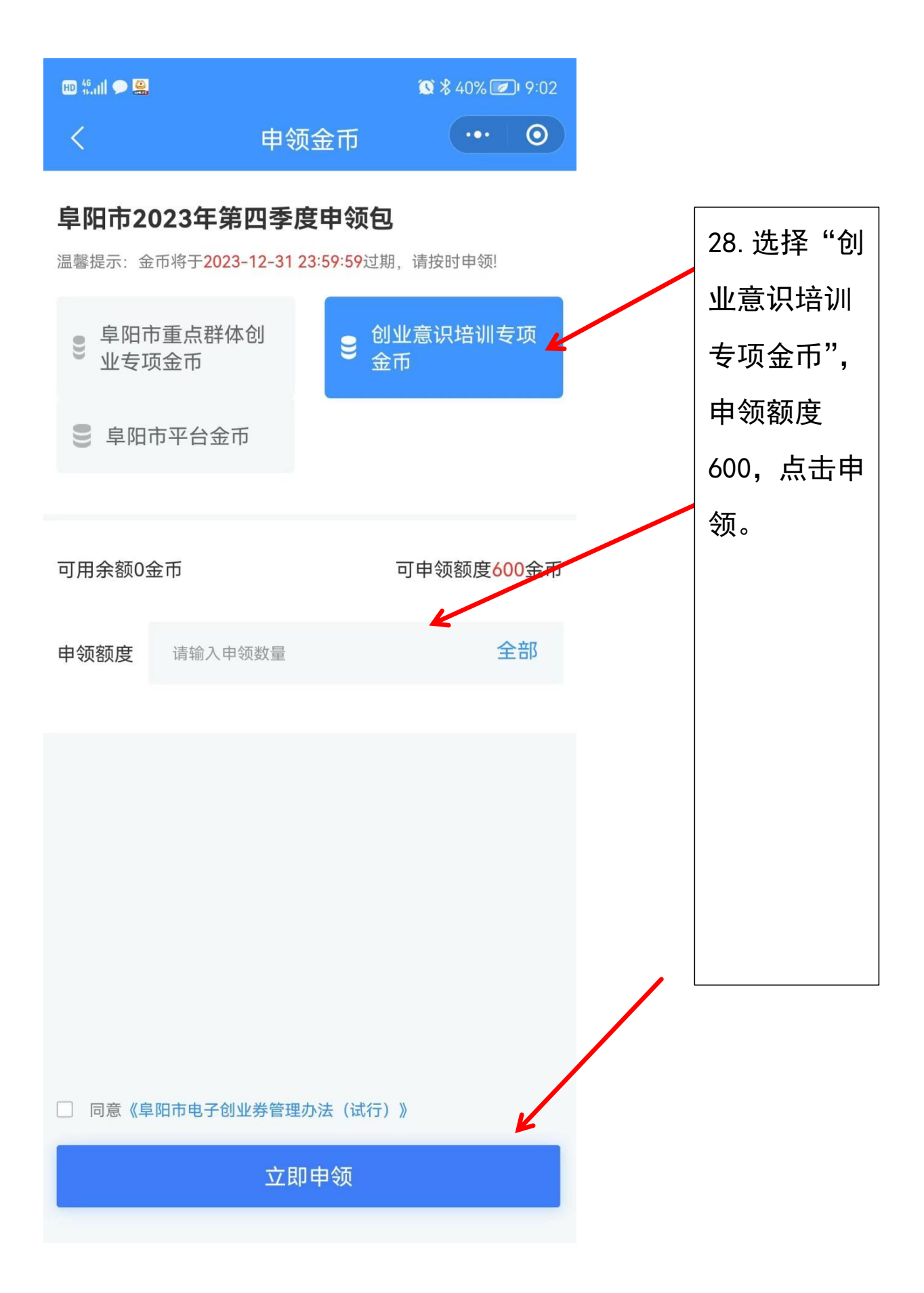

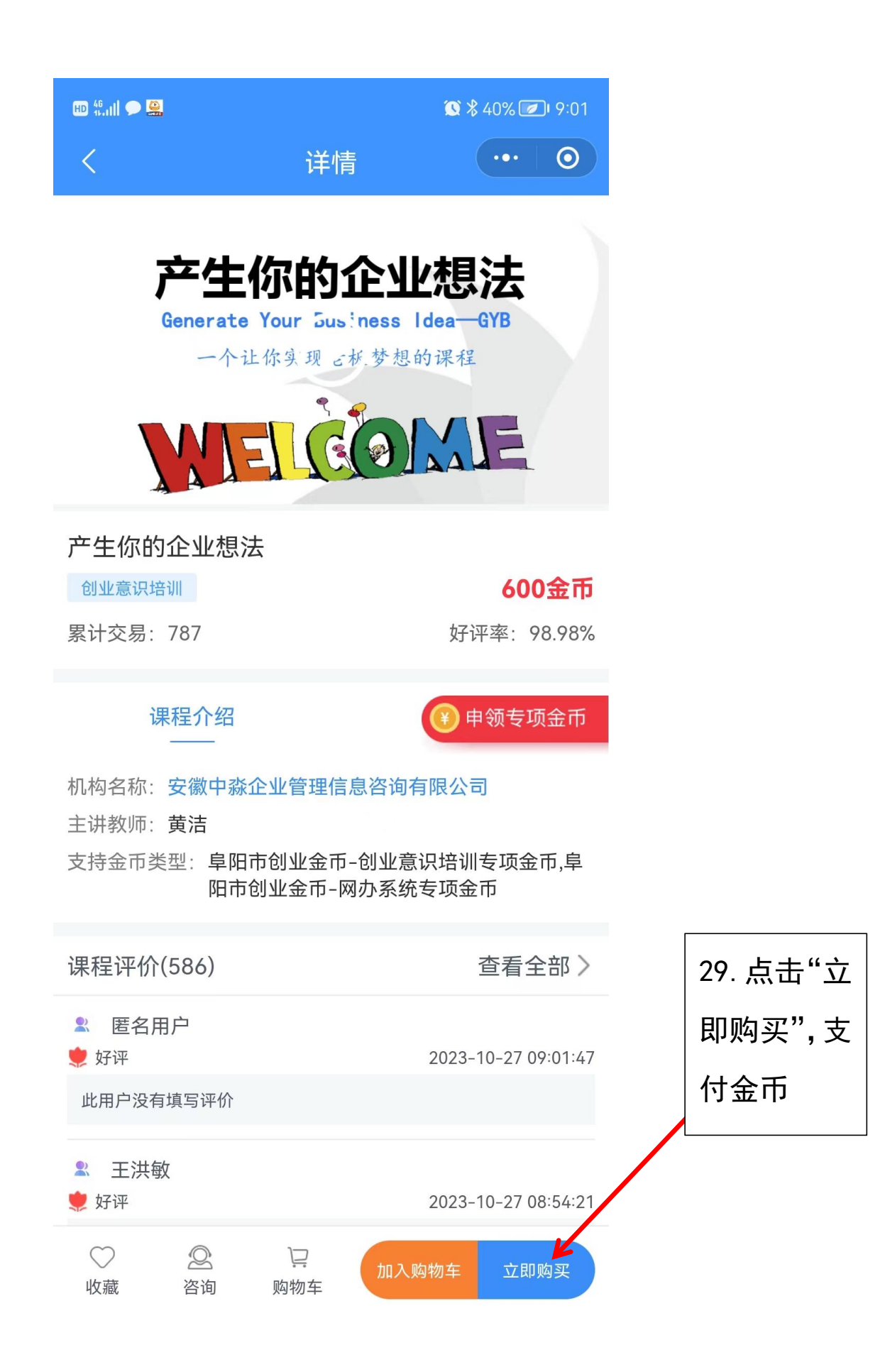

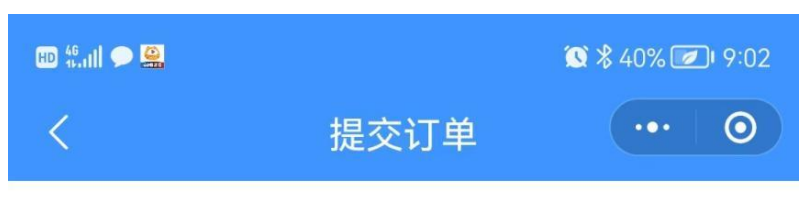

订单提交成功!请尽快完成支付。

请在23小时59分内完成支付,超时将取消订单

在线课堂

202310270902310014876625

**产生你的企业想法** 

 产生你的企业想法

 **产生你的企业** 
 产生你的企业想法

 **かご ሰ**业意识培训

 **数**量:

 **1 然**付款:

 **600金币 支持金币类型: 查看全部 请选择金币: 阜阳市创业金币-创业意识培训专项金币**

✓ 同意《安徽省电子创业金币服务交易协议》

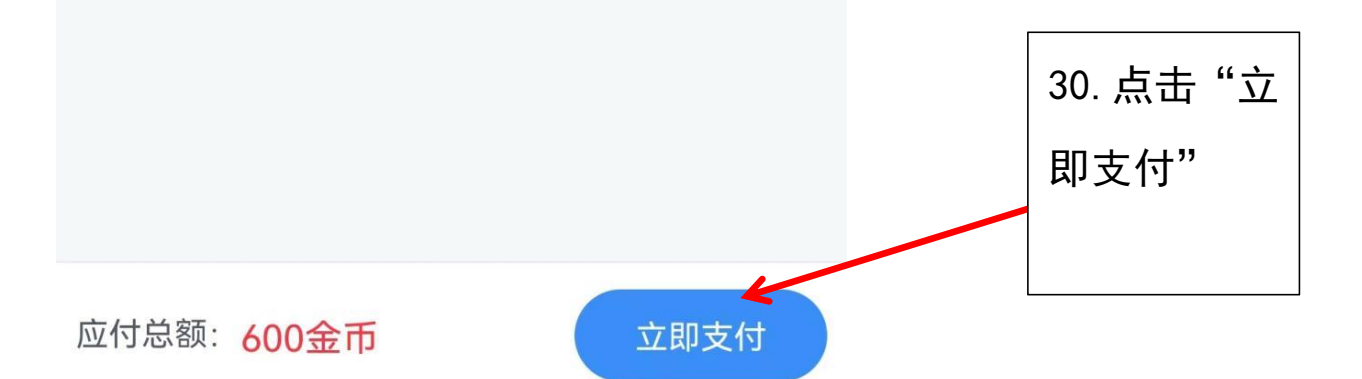

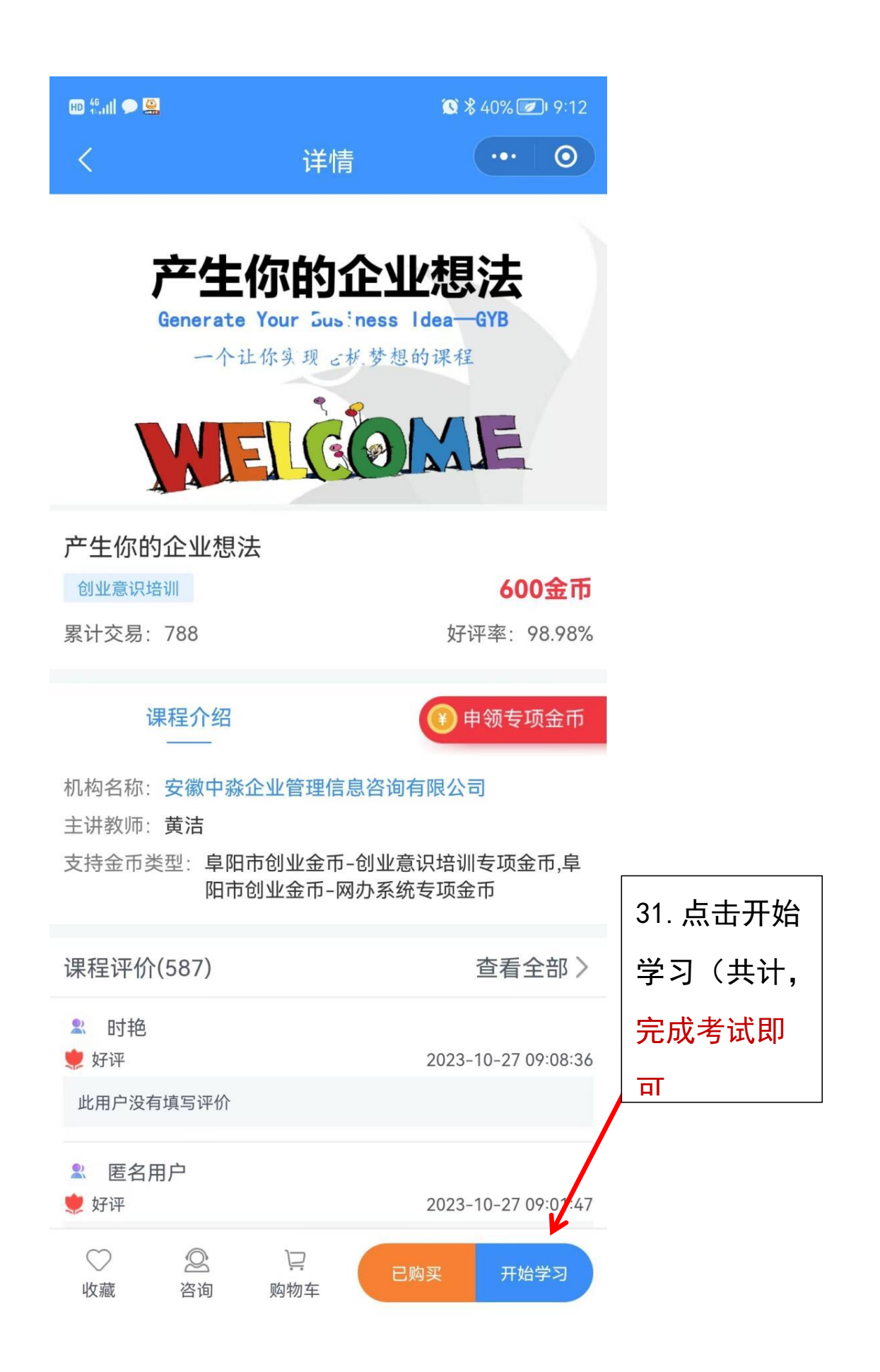

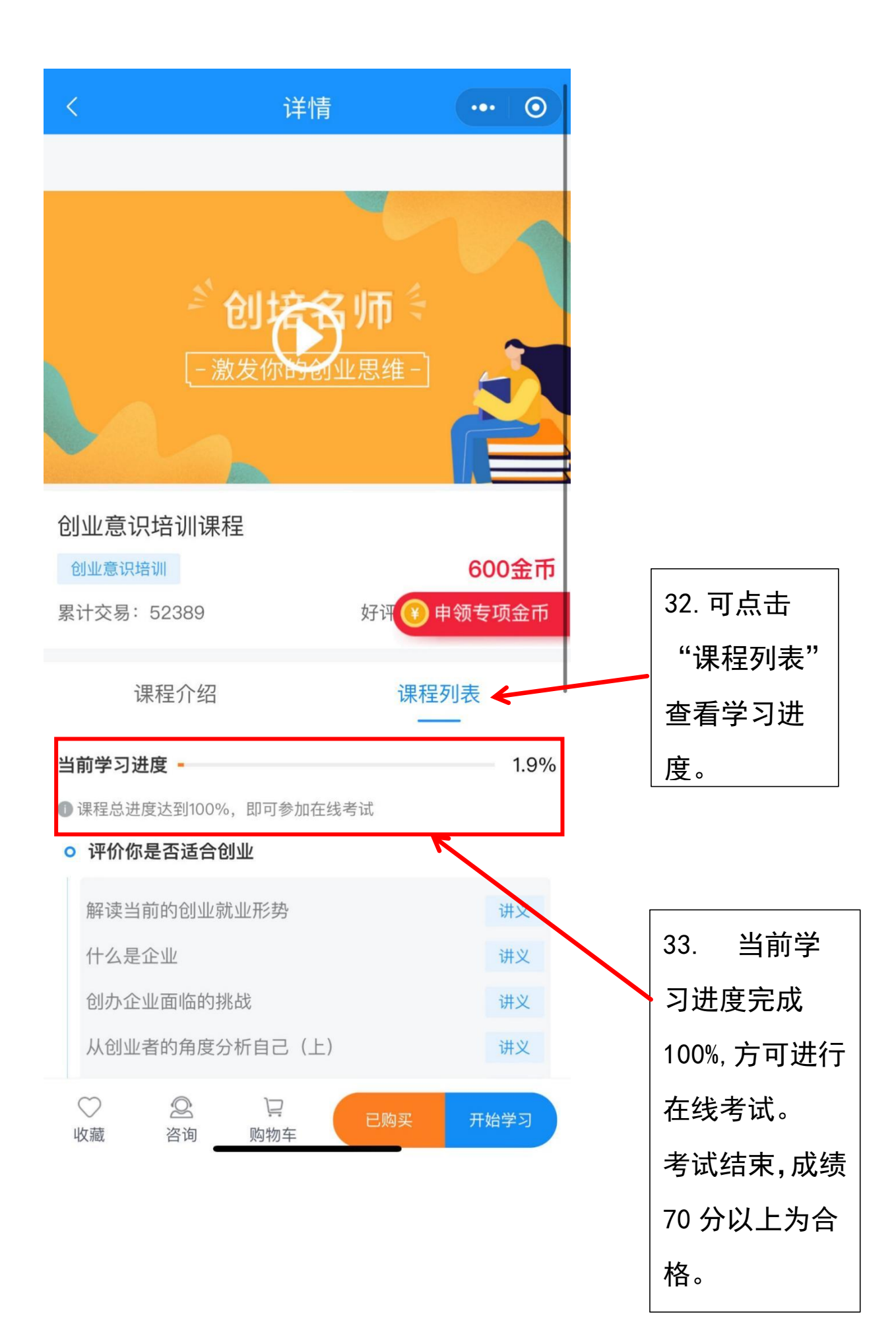

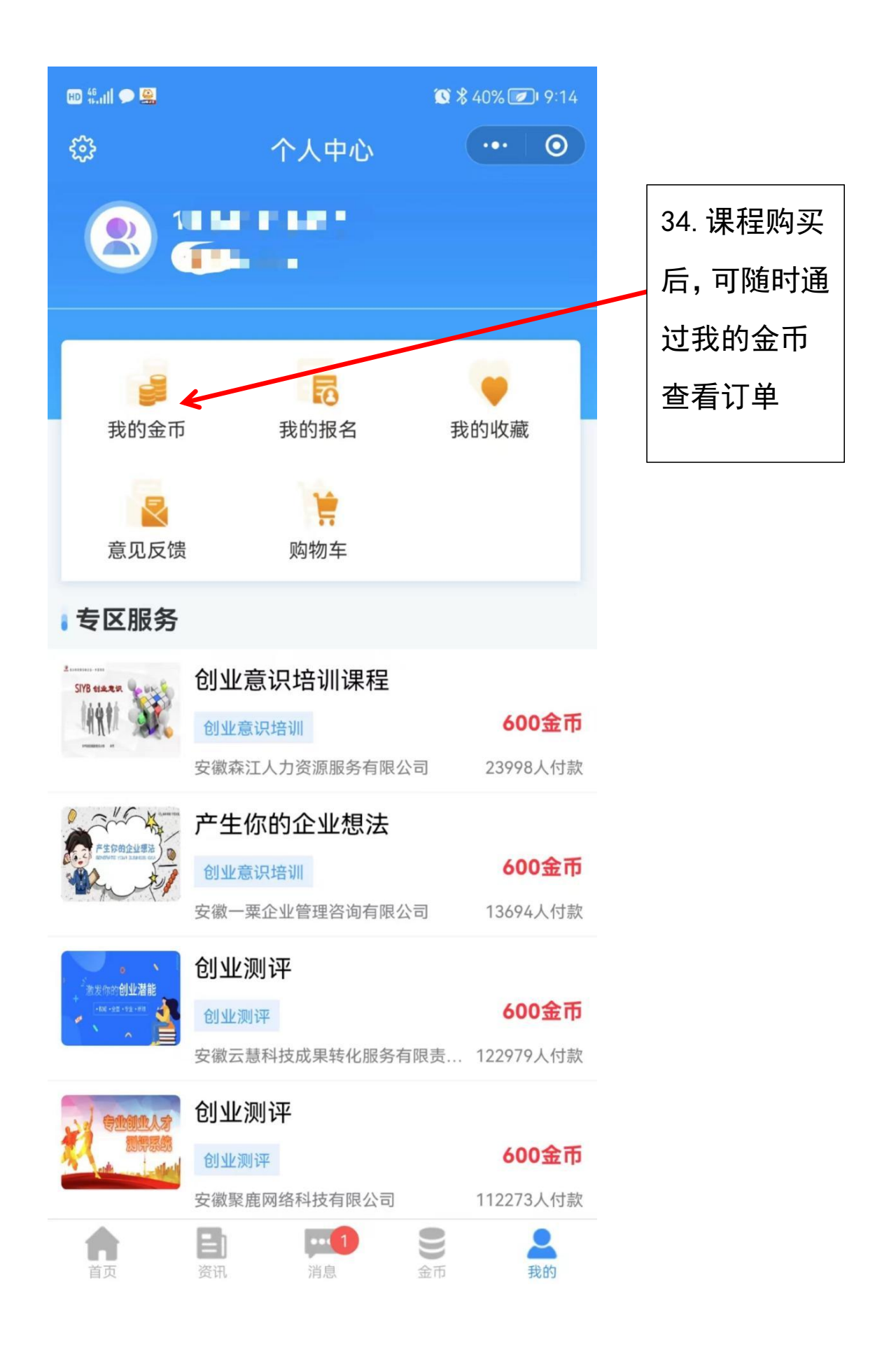

|          |      | 🕲 岩 39% 🕢 9:15 |
|----------|------|----------------|
| <        | 我的金币 | ••• 0          |
| 我购买的代理服务 |      | >              |
| 我购买的在线测评 |      | <b>&lt;</b> >  |
| 我购买的在线课堂 |      | < →            |
| 我的账单     |      | >              |
| 支付密码管理   |      | 修改/找回 >        |
|          |      |                |

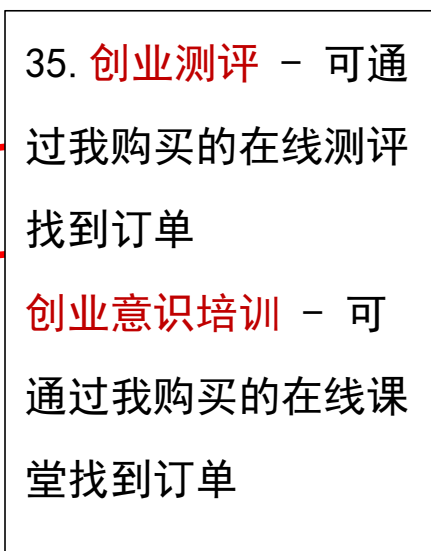